# HOW TO APPLY FOR FEDERAL & STATE AID

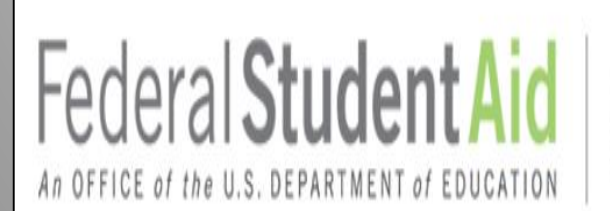

PROUD SPONSOR of the AMERICAN MIND®

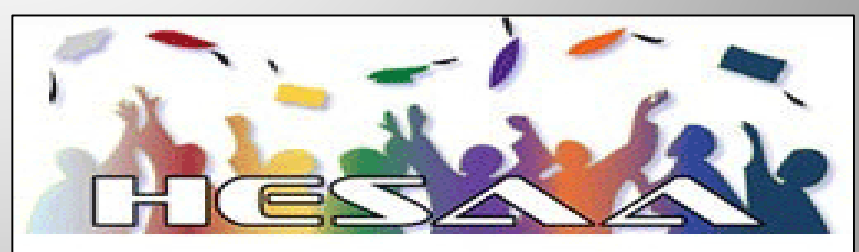

Higher Education Student Assistance Authority

# FEDERAL STUDENT AID ID OR FSAID

# Federal Student Aid

### https://studentaid.gov or https://fsaid.ed.gov

PROUD SPONSOR of

the AMERICAN MIND®

# WHAT IS THE FSA ID?

- The FSA ID is a username and password used by students, parents, and borrowers to log in to the U.S. Department of Education online systems and to electronically sign documents.
- You use it to
  - apply for federal student aid at studentaid.gov/fsaid
  - sign for a federal student loan; and
  - perform important activities such as choosing a repayment plan or applying for a deferment on your federal student loan.

# HOW DO YOU CREATE YOUR FSA ID?

## **GETTING STARTED**

- Go to <u>fsaid.ed.gov</u> or <u>StudentAid.gov/fsaid</u>.
- Click the "Create Your FSA ID Now" button.

| ENGLISH ESPAÑOL                                                                                                    | LOG IN                                                              |
|----------------------------------------------------------------------------------------------------|---------------------------------------------------------------------|
| Federal Student Aid<br>An OFFICE of the U.S. DEPARTMENT of EDUCATION PROUD SPONSOR of<br>the AMERICAN MIND®                                                                                                    | Q Search StudentAid.gov                                             |
| Prepare for College Types of Aid Who Gets Aid FAFSA                                                                                                    | e: Apply for Ald 🛛 🗸 How to Repay Your Loans 🗸                      |
| Home » FAFSA <sup>®</sup> : Apply for Aid » Filling Out the FAFSA <sup>®</sup> Form » The FSA ID                                                                                                    |                                                                     |
| The FSA ID is the username and password you use on federal student aid websites such as fafsa<br>StudentLoans.gov, and on the myStudentAid mobile app.<br><i>If you're ready, you can <u>create an FSA ID now</u>.</i>                                                                                                    | a.gov and                                                           |
| Students, parents, and borrowers are required to use an <b>FSA ID</b> , made up of a username and password, to access certain U.S. Department of Education online systems. Your FSA ID is used to confirm your identity when accessing your financial aid information and electronically signing your <b>federal student aid</b> documents. | Quick Links<br>> Filling Out the FAFSA⊕ Form<br>> Dependency Status |
| If yop trait to create an FSA ID now, go for it!<br>Create Your FSA ID Now<br>Update your FSA ID account                                                                                                    |                                                                     |

# CREATE YOUR FSA ID

### (Username and Password)

#### Email:

- Optional but strongly recommended
- An email address can be associated with only one FSA ID (you and your parent cannot use the same email address).
- You must have access to this email account.

#### **Username:**

- Don't include personal info such as date of birth or name.
- If you see a message "The username you entered is already in use," then someone has already used that username.

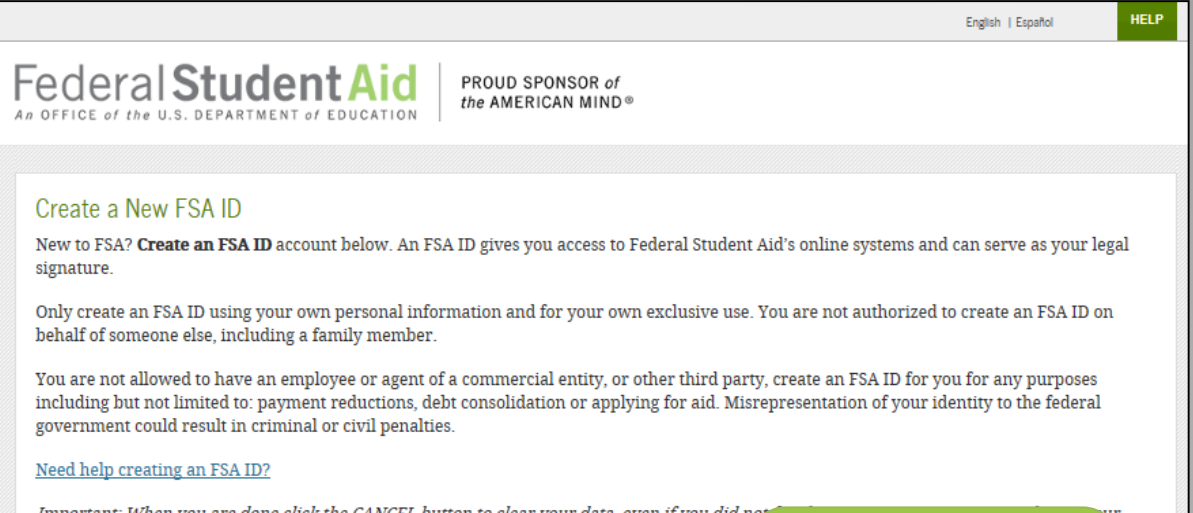

| niportani. When you<br>browser window or g<br>until the session expin<br>Create an FSA ID | Manage My FSA ID | onton to clear your data, even it you dut no<br>r not be enough to prevent other people us | You can select<br>"Show Text" to<br>see what you're |   |
|-------------------------------------------------------------------------------------------|------------------|--------------------------------------------------------------------------------------------|-----------------------------------------------------|---|
|                                                                                           |                  |                                                                                            | typing.                                             | / |
| Please enter ye                                                                           | our:             |                                                                                            |                                                     |   |
| E-mail                                                                                    |                  |                                                                                            |                                                     |   |
| Confirm E-mail                                                                            |                  |                                                                                            |                                                     |   |
| Username                                                                                  |                  |                                                                                            |                                                     |   |
| Password                                                                                  |                  |                                                                                            | 0                                                   |   |
|                                                                                           |                  | √ Numbers √ Uppercase Letters √ Lowercase Letters √ 8-30 (                                 | Characters Show Text                                |   |
| Confirm Passwore                                                                          | d                |                                                                                            | Θ                                                   |   |
|                                                                                           |                  |                                                                                            | CONTINUE                                            |   |

### PROVIDE PERSONAL IDENTIFICATION INFORMATION

- Make sure your Social Security number (SSN), date of birth, and name match what's on your Social Security card.
- You must have an SSN to create an FSA ID.
- NJDREAMERS DO NOT REGISTER FOR an FSAID (Register at <u>www.HESAA.org</u>)

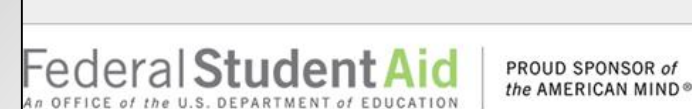

#### Personal Identification Information

To apply for an FSA ID, complete the information below and select CONTINUE.

I understand that I will be required to certify that the information that I provide to obtain an FSA ID is true and correct and that I am the individual who I claim to be. If I am not that person who I claim to be, I understand that I am not authorized to proceed and that I should exit this form now. If I provide false or misleading information, I understand that I may be fined, sent to prison for not more than five years, or both.

| ()       |         |                  |      |  |
|----------|---------|------------------|------|--|
| Identity | Profile | Confirm & Verify | Done |  |

Enter your name and Social Security number exactly as they appear on your Social Security card.

| First Name             | Pas        | 0        |
|------------------------|------------|----------|
| Middle Initial         | Θ          |          |
| Last Name              | Tester     | 0        |
| Date of Birth          | 01/01/1999 | Θ        |
| Social Security Number |            | - 2019 C |
| « PREVIOUS             |            |          |

CONTINUE

HELP

English | Español

CANCEL

### PROVIDE PROFILE INFORMATION

| Profile Information                               | 1                                                 | 61 m i                                                                                                    |                                                        |                                                                                          |
|---------------------------------------------------|---------------------------------------------------|----------------------------------------------------------------------------------------------------|--------------------------------------------------------|------------------------------------------------------------------------------------------|
| Enter the additional in<br>ID. Mistakes can cause | formation to complet<br>delays or problems v      | e your profile. Review<br>vith the disbursement                                                                                    | the information or repayment                           | ition and make sure it matches exactly with an officially issued<br>nt of financial aid. |
|                                                   |                                                   |                                                                                                    |                                                        |                                                                                          |
|                                                   | Identity                                          | Profile                                                                                                    | Confirm                                                | n & Verify Done                                                                          |
|                                                   |                                                   |                                                                                                    |                                                        |                                                                                          |
| <ul> <li>Personal Information</li> </ul>          | ation                                             |                                                                                                    |                                                        |                                                                                          |
| E-mail                                            | test25@                                           | @yahoo.com                                                                                                    |                                                        |                                                                                          |
| Confirm E-mail                                    | test25(                                           | @yahoo.com                                                                                                    |                                                        | You can register                                                                         |
| Username                                          | tester2                                           | :5                                                                                                    | _                                                      | your mobile phone                                                                        |
| Password                                          | •••••                                             |                                                                                                    |                                                        | number for                                                                               |
|                                                   | 🖌 Criteria I                                      | Met Show Text                                                                                                    |                                                        | numberior                                                                                |
| Confirm Password                                  | •••••                                             | •••••                                                                                                    |                                                        | account recovery.                                                                        |
| Mailing Address                                   | 10 125                                            | th Way                                                                                                    |                                                        |                                                                                          |
| City, State, Zip Code                             | Roches                                            | ster                                                                                                    | NY • 1                                                 | 4630                                                                                     |
| Mobile Phone                                      | (555) 5                                           | 55-4567                                                                                                    | Θ                                                      |                                                                                          |
| Confirm Mobile Phone                              | (555) 5                                           | 55-4567                                                                                                    | Θ                                                      |                                                                                          |
| $\langle$                                         | ✓ I wor<br>secur<br>pass<br>the <u>I</u><br>rates | uld like to use my pho<br>re codes if I forget my<br>word. I have read and<br><u>'erms</u> and <u>Privacy Pol</u><br>is may apply. | ne to receiv<br>username (<br>agree to<br>licy. Messag | e one-time<br>or<br>e and data                                                           |
| Alternate Phone                                   |                                                   |                                                                                                    | 0                                                      |                                                                                          |
| Language Preference                               | Englis                                            | ∎ O Español                                                                                                    | 0                                                      |                                                                                          |
| CANCEL                                            |                                                   |                                                                                                    |                                                        | CONTINUE                                                                                 |
|                                                   |                                                   |                                                                                                    |                                                        |                                                                                          |

- Confirm information you entered previously and provide additional information.
- Make sure your information is correct; any errors could result in a delay or problem in your receiving financial aid (or in the repayment of your federal student loans).

# SELECT/CREATE CHALLENGE QUESTIONS AND ANSWERS

Answering your challenge questions is one way to unlock your account or reset your username and password.

Select a question from the dropdown menu and then enter your answer.

|                     | Identity                      | Profile                           | Confirm & Verify | "Show Text" to see what you're |
|---------------------|-------------------------------|-----------------------------------|------------------|--------------------------------|
| ease note that chal | lenge <mark>q</mark> uestion: | s and answers are not case        | sensitive.       | typing.                        |
| allenge Question 1  |                               | What is the nickname of your your | ngest sibling?   | . 0                            |
| nswer 1             |                               |                                   | Show Te          | ×                              |
| allenge Question 2  |                               | What color was your first car?    |                  | . •                            |
| nswer 2             |                               |                                   | Stow Te          | ] <b>0</b>                     |
| allenge Question 3  |                               | What is your favorite number      | ?                | 0                              |
| nswer 3             | E                             |                                   | Show Te          | 0                              |
| nallenge Question 4 |                               | Where were you born?              |                  | Θ                              |
| nswer 4             | Г                             |                                   |                  | 0                              |

### VERIFY YOUR MOBILE PHONE NUMBER

#### "Mobile Phone Number Verification" Page

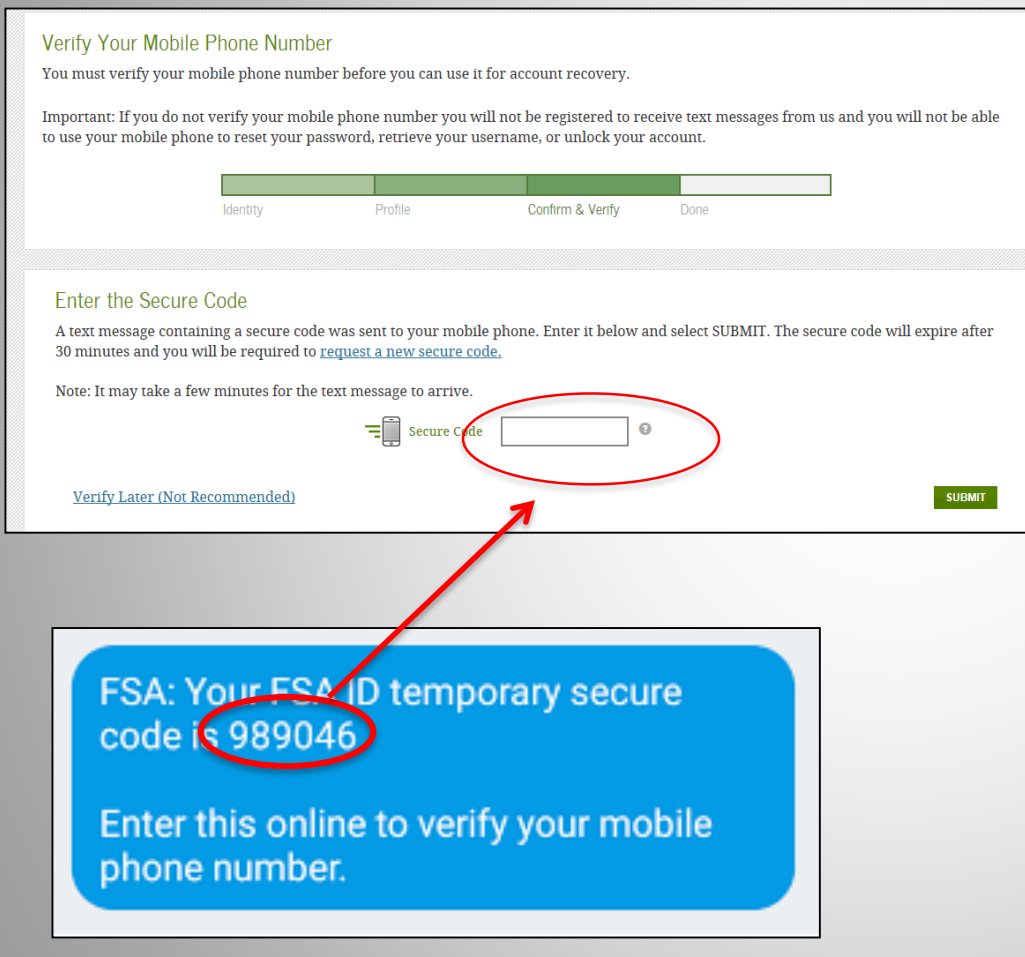

Text Message With Your Secure Code

- If you provided a mobile phone number, you'll be taken to the "Mobile Phone Number Verification" page.
- Once you verify your mobile phone number, you can use your mobile phone number to log in to U.S.
   Department of Education online systems, unlock your account, retrieve your username, or reset your password.
- You can also continue without verifying.

#### How to Verify Your Mobile Phone Number

- Don't close the "Mobile Phone Number Verification" page.
- You'll receive a text message with a secure code.
- The text message will include a sixdigit numeric code that you will enter in the "Secure Code" data field.

## VERIFY YOUR EMAIL

#### "Email Verification" Page

#### Verify Your E-mail Address

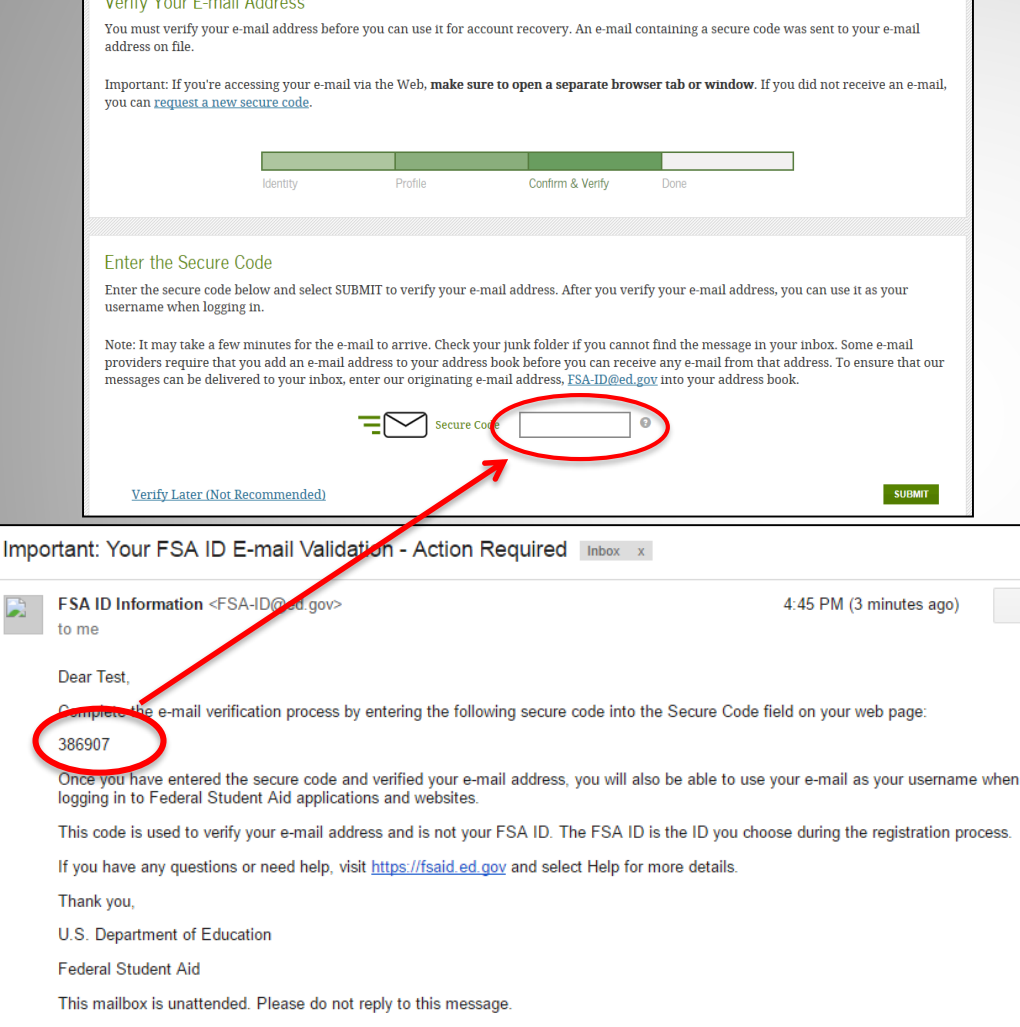

**Email With Your Secure Code** 

- If you provided an email address, you'll be taken to the "Email Verification" page.
- Once you verify your email, you can use your email address as your username when logging in to U.S. Department of Education online systems.
- You can also continue without verifying.

#### How to Verify Your Email

- Don't close the "Email Verification" page.
- You'll receive an email with a secure code.
- Log in to your email account using a different tab or browser window or another device.
- Look for an email with the subject line, "Important: Your FSA ID E-mail Validation - Action Required."
- The email will include a six-digit numeric code that you will enter in the "Secure Code" data field

# FAFSA

### FREE APPLICATION FOR FEDERAL STUDENT AID

STUDENTAID.GOV

### Studentaid.gov

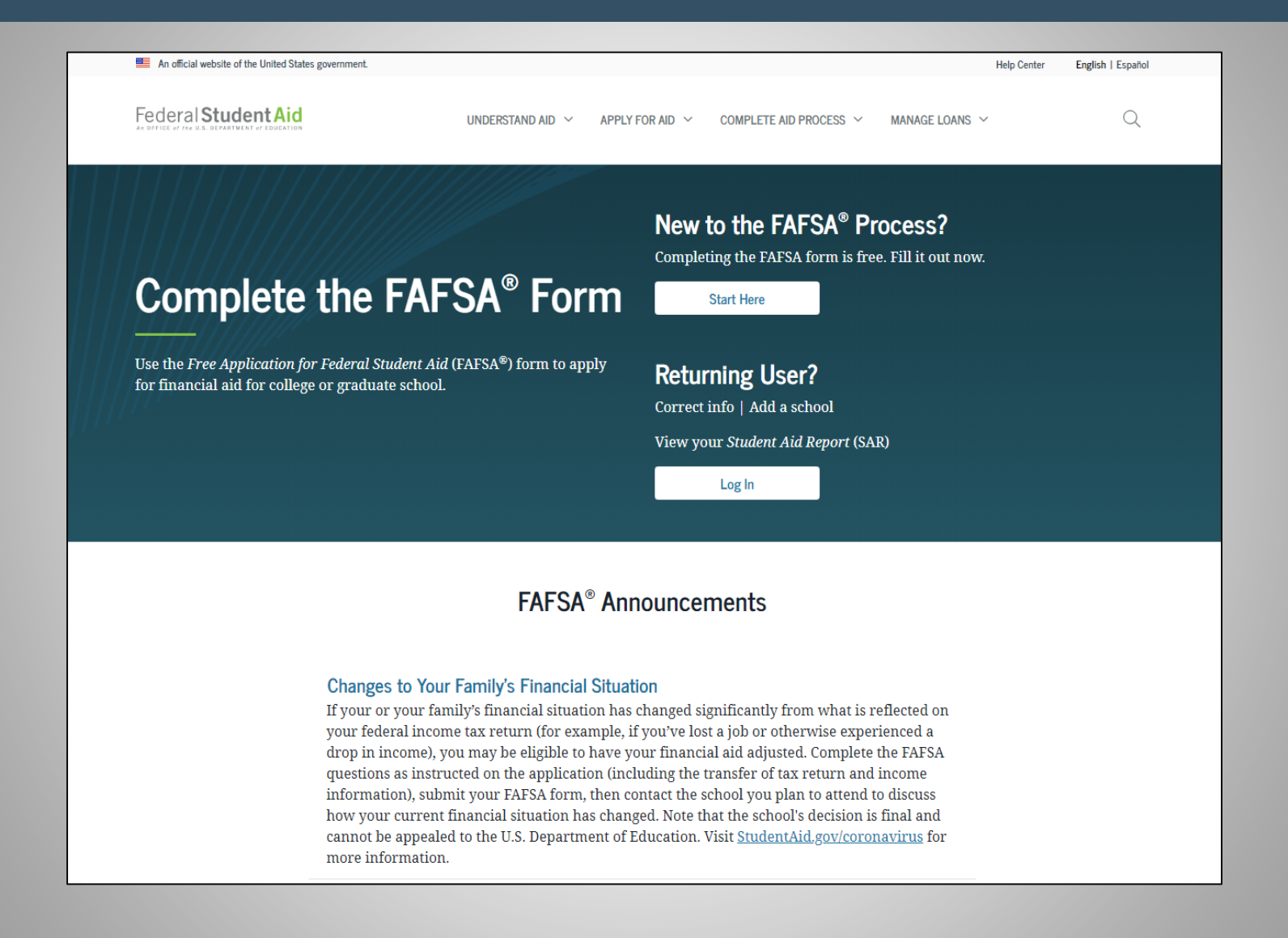

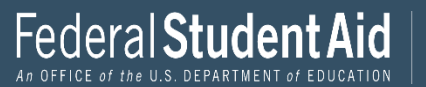

### **Role Selection**

| Wel    | come to the FAFSA® Form                                           |                           |
|--------|-------------------------------------------------------------------|---------------------------|
| Tell u | s about yourself.                                                 | ⑦ Help C→ Exit FAFSA Form |
| 0      | I am a student and want to access the FAFSA form.                 |                           |
| 0      | I am a parent filling out a FAFSA form for a student.             | 22                        |
| 0      | I am a preparer helping a student fill out his or her FAFSA form. |                           |
|        | 345-0001 • Form Approved • App. Exp. 8/31/2022                    |                           |

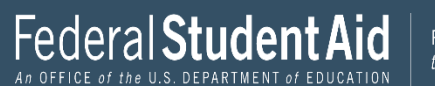

| Welcome to the FAFSA® Form                              |                           |
|---------------------------------------------------------|---------------------------|
| Tell us about yourself.                                 | ⑦ Help C→ Exit FAFSA Form |
| I am a student and want to access the FAFSA form.       | ß                         |
| Log In to Continue                                      |                           |
| Create an FSA ID                                        |                           |
| Or<br>Use personal identifiers to access the EAESA form |                           |
| Use personal identifiers to access the FAFSA form.      |                           |

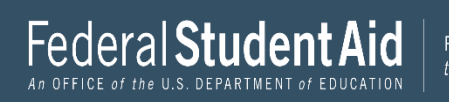

#### Enter your personal identifiers.

| Your First Name |   |
|-----------------|---|
| Test            | ? |
|                 |   |

#### Your Full Last Name

User

#### Your Date of Birth

| Month | Day | Year |   |
|-------|-----|------|---|
| 12    | 12  | 2002 | ? |

#### Your Social Security Number

•••-•-1110 SHOW SSN (?)

If you, the student, do not have a Social Security number because you are a citizen of a trust territory and this is your first time filling out the FAFSA form, enter 666 in this field.

?

If you are a returning trust territory student who has previously submitted the FAFSA form, enter the entire 666 number we previously assigned to you.

#### I am from a freely associated state.

Continue

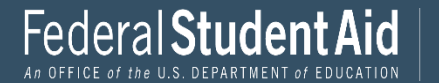

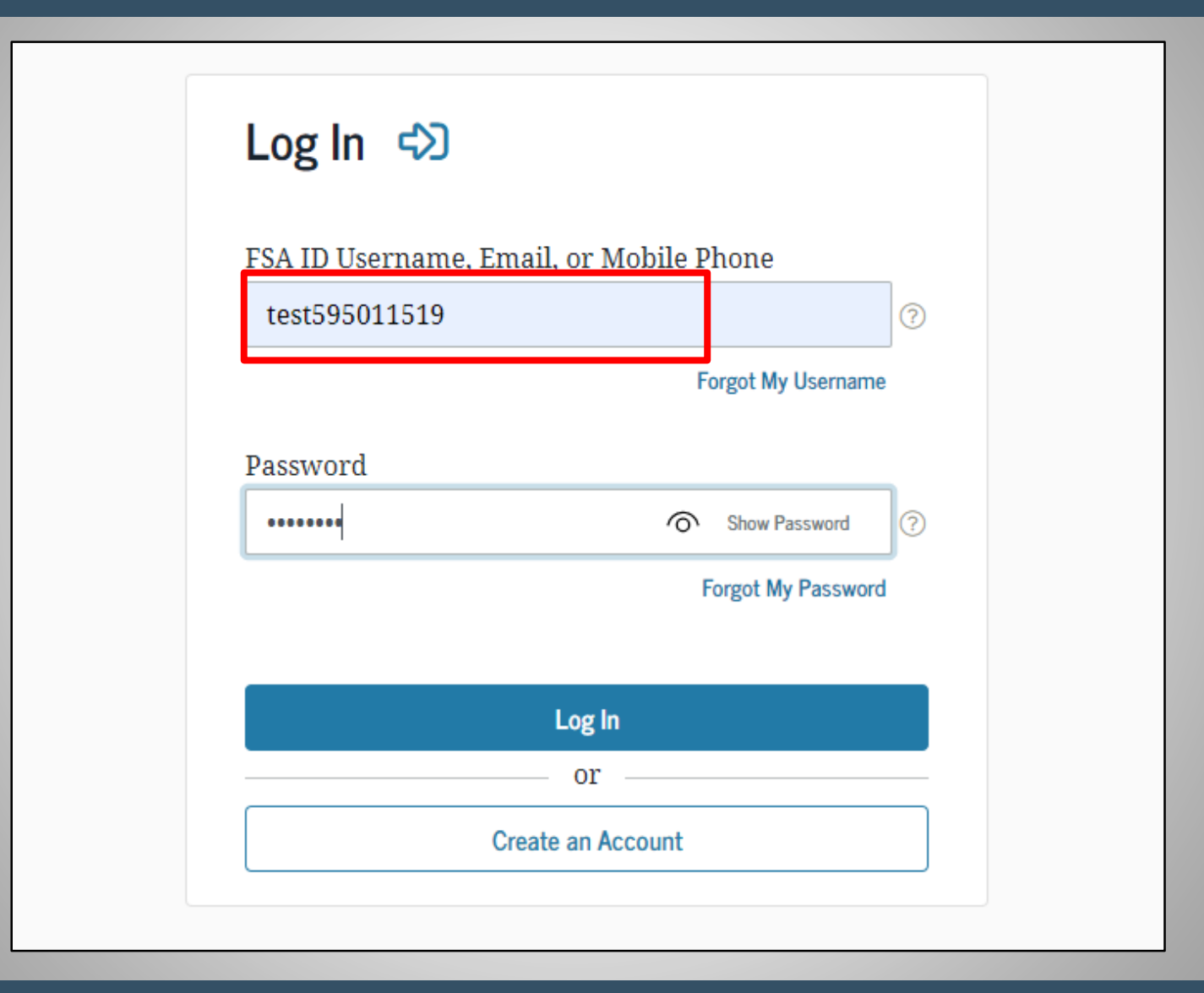

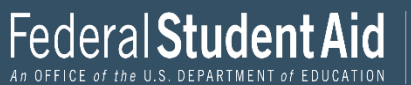

If the student logs in with their FSAID, information used to create it, such as SSN, will be prepopulated.

The information you enter must also match the information entered in the FSAID Registration.

| Student Demographics | Image: School Selection     Dependency Status     Parent Demographics     Parent Financials     Student Financials     Sign & Submit |  |
|----------------------|----------------------------------------------------------------------------------------------------|--|
|                      | STUDENT INFORMATION<br>Personal Information for Student                                                                              |  |
|                      | Because the FAFSA <sup>®</sup> form belongs to the student, "you" and "your" always (unless otherwise noted) refer to the student.   |  |
| [                    | Your Social Security Number                                                                                                    |  |
|                      | TestE 3                                                                                                    |  |
|                      | Your Middle Initial                                                                                                    |  |
|                      | Your Last Name           Perez         ⑦                                                                                             |  |
|                      | Your Date of Birth       Month     Day     Year       02     05     2001                                                             |  |
|                      | Previous                                                                                                    |  |

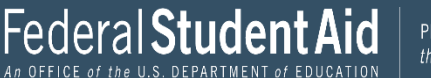

| School Selection | Dependency Status                                                                                                    | 4<br>Parent Demographics                                                                                                    | 5<br>Parent Financials                                                                                                    | 6<br>Student Financials                                                                                                    | 7<br>Sign & Submit                                                                                                    |
|------------------|----------------------------------------------------------------------------------------------------|----------------------------------------------------------------------------------------------------|----------------------------------------------------------------------------------------------------|----------------------------------------------------------------------------------------------------|----------------------------------------------------------------------------------------------------|
| STUDENT INFORM   | ATION                                                                                                    |                                                                                                    |                                                                                                    |                                                                                                    |                                                                                                    |
| Your Email Add   |                                                                                                    |                                                                                                    |                                                                                                    |                                                                                                    |                                                                                                    |
| test595011519    | @test.com                                                                                                    |                                                                                                    | 0                                                                                                    |                                                                                                    |                                                                                                    |
| Reenter Your Er  | nail Address<br>@test.com                                                                                                    |                                                                                                    | 0                                                                                                    |                                                                                                    |                                                                                                    |
| Your Telephone   | Number                                                                                                    |                                                                                                    |                                                                                                    |                                                                                                    |                                                                                                    |
| Previous         |                                                                                                    |                                                                                                    |                                                                                                    | Continue                                                                                                    |                                                                                                    |
|                  | School Selection STUDENT INFORM Student Em Your Email Add test595011519 Reenter Your En test595011519 Your Telephone Previous | School Selection       Dependency Status         STUDENT INFORMATION         Student Email and Phone         Your Email Address         test595011519@test.com         Reenter Your Email Address         test595011519@test.com         Your Telephone Number         ②         Previous | School Selection Dependency Status     STUDENT INFORMATION   Student Email and Phone     Your Email Address   test595011519@test.com     Reenter Your Email Address   test595011519@test.com     Your Telephone Number     Previous | School Selection     Dependency Status     Parent Demographics     Parent Financials     STUDENT INFORMATION     Student Email and Phone     Your Email Address     test595011519@test.com     Reenter Your Email Address   test595011519@test.com     Your Telephone Number     Previous | School Selection Dependency Status     Parent Demographics     Parent Financials     Student Financials     Student Fi |

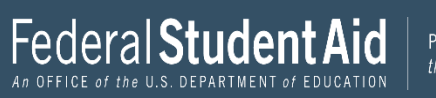

| Student Demographics School Selection Dependency Status Parent Demographics Parent Financials Student Financials Sig | en & Submit |
|----------------------------------------------------------------------------------------------------|-------------|
|                                                                                                    |             |
| STUDENT INFORMATION                                                                                                  |             |
| Student Address                                                                                                    |             |
|                                                                                                    |             |
| Your Permanent Mailing Address (include apt. number)                                                                 |             |
| 100 Main St                                                                                                    |             |
| Your City (and country, if not U.S.)                                                                                 |             |
| Manchester 💿                                                                                                    |             |
| Your State                                                                                                    |             |
| New Hampshire                                                                                                    |             |
|                                                                                                    |             |
| Your ZIP Code                                                                                                    |             |
| 03245 ⑦                                                                                                    |             |
|                                                                                                    |             |
|                                                                                                    |             |
| Previous                                                                                                    |             |

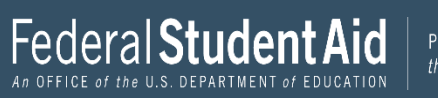

(1) a permanent U.S. resident with a Permanent Resident Card (I-551); (2) a conditional permanent resident with a Conditional Green Card (I-551C); (3) the holder of an Arrival-Departure Record (I-94) from the Department of Homeland Security showing any one of the following designations: "Refugee," "Asylum Granted," "Parolee" (I-94 confirms that you were paroled for a minimum of one year and status has not expired), T-Visa holder (T-1, T-2, T-3, etc.) or "Cuban-Haitian Entrant;" or (4) the holder of a valid certification or eligibility letter from the Department of Health and Human Services showing a designation of "Victim of human trafficking."

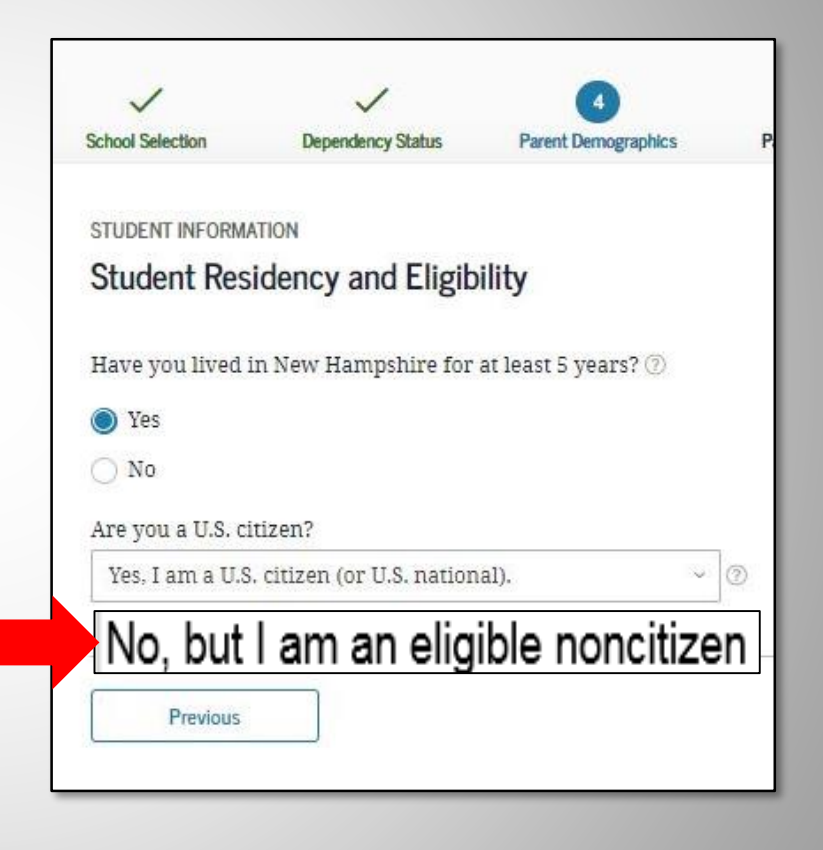

Other Option - No, I am not a U.S. Citizen or eligible noncitizen Must complete the New Jersey Alternative Financial Aid Application

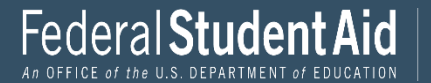

| Student Demographics  |                      | Dependency Status       | 4<br>Parent Demographics | 5<br>Parent Financials | Student Financials | 7<br>Sign & Submit |
|-----------------------|----------------------|-------------------------|--------------------------|------------------------|--------------------|--------------------|
| otadent bernographies |                      | Dependency Gatas        |                          |                        |                    | orgin & outprint   |
|                       | STUDENT INFORMATI    | ON                      |                          |                        |                    |                    |
|                       | Student Resid        | lency and Eligibi       | ility                    |                        |                    |                    |
|                       | What is your state   | of legal residence?     |                          |                        |                    |                    |
|                       | Alaska               |                         | ~ ?                      |                        |                    |                    |
|                       | Did you become a     | legal resident of Alas  | ska before January 1, 20 | 017? ⑦                 |                    |                    |
|                       | 🔿 Yes                |                         |                          |                        |                    |                    |
|                       | 🔘 No                 |                         |                          |                        |                    |                    |
|                       | When did you bec     | ome a legal resident    | of Alaska?               |                        |                    |                    |
|                       | Month Year           |                         |                          |                        |                    |                    |
|                       |                      | 3                       |                          |                        |                    |                    |
|                       | Are you a U.S. citiz | zen?                    |                          | 7                      |                    |                    |
|                       | Yes, I am a U.S. c   | itizen (or U.S. nationa | al). ~                   | 0                      |                    |                    |
|                       |                      |                         |                          |                        |                    |                    |
|                       | Previous             |                         |                          |                        | Continue           |                    |
|                       | L                    |                         |                          |                        |                    |                    |

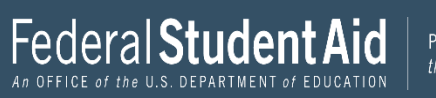

| Student Demographics | School Selection          | V<br>Dependency Status   | V<br>Parent Demographics | Parent Financials       | Student Financials | 7<br>Sign & Submit |
|----------------------|---------------------------|--------------------------|--------------------------|-------------------------|--------------------|--------------------|
|                      | STUDENT INFORMA           | TION<br>cation           |                          |                         |                    |                    |
|                      | What will your h<br>year? | igh school completior    | ı status be when you be  | gin college in the 2022 | 2–23 school        |                    |
|                      | High school dij           | ploma                    |                          |                         | ~                  |                    |
|                      | What college deg<br>year? | gree or certificate will | you be working on whe    | en you begin the 2022-  | -23 school         |                    |
|                      | 1st bachelor's (          | legree                   |                          |                         | ~ ⑦                |                    |
|                      | Will you have yo          | ur first bachelor's deg  | ree before you begin th  | ie 2022–23 school yeai  | r? ⑦               |                    |
|                      | ◯ Yes                     |                          |                          |                         |                    |                    |
|                      | No No                     |                          |                          |                         |                    |                    |
|                      | What will your o          | ollege grade level be v  | vhen you begin the 202   | 2–23 school year?       |                    |                    |
|                      | Never a                   | ttended, firs            | t year                   |                         | ~ ③                |                    |
|                      | Are you interest          | ed in being considered   | l for work-study? 💿      |                         |                    |                    |
|                      | Yes                       |                          |                          |                         |                    |                    |
|                      | ○ No                      |                          |                          |                         |                    |                    |
|                      | 🔵 Don't know              |                          |                          |                         |                    |                    |
|                      |                           |                          |                          |                         |                    |                    |
|                      | Previous                  |                          |                          |                         | Continue           |                    |

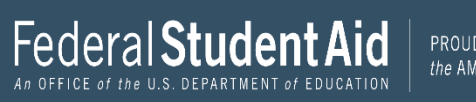

If you are a male (age 18-25) and not registered with the Selective Service System, select "Yes" and the Selective Service System will register you. You can also register over the Internet at https://ssa.gov.

| ~                    | ~                       | ~                                                | 4                       | 5                       | 6                  | $\overline{)}$ |
|----------------------|-------------------------|--------------------------------------------------|-------------------------|-------------------------|--------------------|----------------|
| Student Demographics | School Selection        | Dependency Status                                | Parent Demographics     | Parent Financials       | Student Financials | Sign & Submit  |
|                      | STUDENT INFORMA         | ITION                                            |                         |                         |                    |                |
|                      | Student Sele            | ective Service                                   |                         |                         |                    |                |
|                      | Are you male or<br>Male | female? 🕖                                        |                         |                         |                    |                |
|                      | Most n     receive      | nale citizens and immi<br>e federal student aid. | grants must register wi | th the Selective Servic | e System to        |                |
|                      | Are you register        | ed with the Selective S                          | ervice System? 🕜        |                         |                    |                |
|                      | O No                    |                                                  |                         |                         |                    |                |
|                      | Previous                |                                                  |                         |                         | Continue           |                |

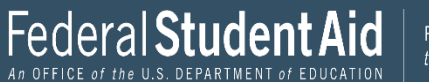

| ~                    | ~                 | $\checkmark$            | 4                   | 5                 | 6                  | $\overline{)}$ |
|----------------------|-------------------|-------------------------|---------------------|-------------------|--------------------|----------------|
| Student Demographics | School Selection  | Dependency Status       | Parent Demographics | Parent Financials | Student Financials | Sign & Submit  |
|                      | STUDENT INFORM    | ATION                   |                     |                   |                    |                |
|                      | Student Driv      | or's Liconso            |                     |                   |                    |                |
|                      | Student DIN       | VEI 5 LICEIISE          |                     |                   |                    |                |
|                      | Your Driver's Li  | cense Number (if you b  | ave one)            |                   |                    |                |
|                      | Total Driver 3 Er | cense transfer (if your | a a                 |                   |                    |                |
|                      |                   |                         |                     |                   |                    |                |
|                      | Your Driver's Li  | cense State             |                     |                   |                    |                |
|                      | Select            |                         | ~ @                 |                   |                    |                |
|                      |                   |                         |                     |                   |                    |                |
|                      |                   |                         |                     |                   |                    |                |
|                      | Penviour          |                         |                     | (C)               | Continue           |                |
|                      | Previous          |                         |                     | -                 | Conunue            |                |

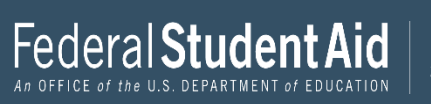

Check the box if you were in foster care at any time since you turned age 13, even if you are no longer in foster care as of today.

| Student Demographics | School Selection                                   | Dependency Status                                | 4<br>Parent Demographics        | 5<br>Parent Financ |
|----------------------|----------------------------------------------------|--------------------------------------------------|---------------------------------|--------------------|
|                      | STUDENT INFORM/                                    | ATION                                            |                                 |                    |
|                      | Student Fos                                        | ter Care and Pare                                | ent Education Con               | npletion           |
| Г                    | Are you a foster                                   | youth or were you in                             | the foster care system a        | t any time? 🤇      |
|                      | O Yes                                              |                                                  |                                 |                    |
|                      |                                                    |                                                  |                                 |                    |
|                      | 🔘 No                                               |                                                  |                                 |                    |
| L                    | 🔵 No<br>What's the high                            | est school completed b                           | y Parent 1?                     |                    |
| L                    | ○ No<br>What's the high<br>Select                  | est school completed b                           | y Parent 1?<br>~                | 0                  |
| L                    | No<br>What's the high<br>Select<br>What's the high | est school completed b<br>est school completed b | y Parent 1?<br>v<br>y Parent 2? | ]@                 |

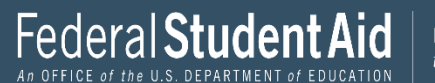

| STUDENT INFORMATION Student Eligibility Worksheet Have you ever received federal student aid? ⑦  Ves No Have you been convicted of the possession or sale of illegal drugs for an offense that occurred while you were receiving federal student aid (grants, work-study funds, and/or loans)? ⑦  Ves No                           | Student Demographics  | School Selection                   | Dependency Status                                  | Parent Demographics                                     | 5<br>Parent Financials                          | 6<br>Student Financials                                                                                                    | 7<br>Sign & Submit |
|----------------------------------------------------------------------------------------------------|-----------------------|------------------------------------|----------------------------------------------------|---------------------------------------------------------|-------------------------------------------------|----------------------------------------------------------------------------------------------------|--------------------|
| STUDENT INFORMATION Student Eligibility Worksheet Have you ever received federal student aid? ⑦  ves No Have you been convicted of the possession or sale of illegal drugs for an offense that occurred while you were receiving federal student aid (grants, work-study funds, and/or loans)? ⑦  ves No                           | ouddin ouring up inco |                                    | Supervising Galaci                                 | a data peringraphico                                    |                                                 |                                                                                                    |                    |
| Student Eligibility Worksheet Have you ever received federal student aid? ⑦  Ves No Have you been convicted of the possession or sale of illegal drugs for an offense that occurred while you were receiving federal student aid (grants, work-study funds, and/or loans)? ⑦  Ves No                                               |                       | STUDENT INFORMA                    | TION                                               |                                                         |                                                 |                                                                                                    |                    |
| Have you ever received federal student aid? ⑦<br>Ves<br>No<br>Have you been convicted of the possession or sale of illegal drugs for an offense that occurred while<br>you were receiving federal student aid (grants, work-study funds, and/or loans)? ③<br>Yes<br>No                                                             |                       | Student Elig                       | ibility Worksheet                                  |                                                         |                                                 |                                                                                                    |                    |
| <ul> <li>No</li> <li>Have you ever received rederal student and 'O'</li> <li>No</li> <li>Have you been convicted of the possession or sale of illegal drugs for an offense that occurred while you were receiving federal student aid (grants, work-study funds, and/or loans)? <sup>(3)</sup></li> <li>Yes</li> <li>No</li> </ul> |                       | 11                                 |                                                    |                                                         |                                                 |                                                                                                    |                    |
| <ul> <li>Yes</li> <li>No</li> <li>Have you been convicted of the possession or sale of illegal drugs for an offense that occurred while you were receiving federal student aid (grants, work-study funds, and/or loans)? <sup>(3)</sup></li> <li>Yes</li> <li>No</li> </ul>                                                        |                       | Have you ever r                    | eceived iederal studei                             | nt ald? (2)                                             |                                                 |                                                                                                    |                    |
| <ul> <li>No</li> <li>Have you been convicted of the possession or sale of illegal drugs for an offense that occurred while you were receiving federal student aid (grants, work-study funds, and/or loans)? <sup>(7)</sup></li> <li>Yes</li> <li>No</li> </ul>                                                                     |                       | Yes                                |                                                    |                                                         |                                                 |                                                                                                    |                    |
| Have you been convicted of the possession or sale of illegal drugs for an offense that occurred while you were receiving federal student aid (grants, work-study funds, and/or loans)? <sup>(2)</sup><br>Yes<br>No                                                                                                    |                       | O No                               |                                                    |                                                         |                                                 |                                                                                                    |                    |
| Ves                                                                                                    |                       | Have you been o<br>you were receiv | convicted of the posses<br>ing federal student aid | ssion or sale of illegal dr<br>1 (grants, work-study fu | ugs for an offense tha<br>nds, and/or loans)? ⑦ | at occurred while                                                                                                    |                    |
| No No                                                                                                    |                       | ⊖ Yes                              |                                                    |                                                         |                                                 |                                                                                                    |                    |
|                                                                                                    |                       | No No                              |                                                    |                                                         |                                                 |                                                                                                    |                    |
|                                                                                                    |                       | Previous                           |                                                    |                                                         |                                                 | Continue                                                                                                    |                    |
| Previous                                                                                                    |                       |                                    |                                                    |                                                         |                                                 | And the second second sec |                    |

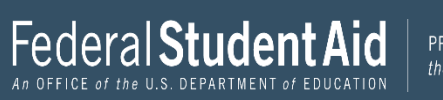

| udent Demographics | 2<br>School Selection       | 3<br>Dependency Status                                        | 4<br>Parent Demographics              | 5<br>Parent Financials | 6<br>Student Financials | 7<br>Sign & Submit |
|--------------------|-----------------------------|---------------------------------------------------------------|---------------------------------------|------------------------|-------------------------|--------------------|
|                    | STUDENT INFORM              | ation<br>gh School                                            |                                       |                        |                         |                    |
|                    | Applic                      | ation was successfully                                        | saved.                                |                        |                         |                    |
|                    | Becaus<br>otherv            | se the FAFSA <sup>®</sup> form be<br>vise noted) refer to the | longs to the student, "yo<br>student. | ou" and "your" always  | (unless                 |                    |
|                    | <ul> <li>To find</li> </ul> | l your high school, ent                                       | er the following criteria             | a and select "Search." |                         |                    |
|                    | State / Prov.               | ince / Territory                                              | <ul> <li>My country</li> </ul>        | y is not listed        |                         |                    |
|                    | New High School             | ark                                                           |                                       |                        | 3                       |                    |
|                    | New                         | ark High Scl                                                  | hool                                  |                        | 0                       |                    |
|                    |                             |                                                               | Search                                |                        |                         |                    |
|                    |                             |                                                               |                                       |                        |                         |                    |
|                    | Previous                    |                                                               |                                       |                        |                         |                    |

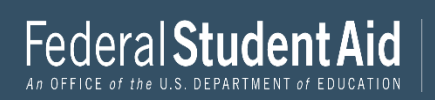

HESAA runs reports for school districts. Please enter your high school from the search results. This brings consistency for all students. If the student enters the wrong high school name, they will not match the report.

For Example: John F Kennedy High School JFK High School Kennedy High School J F Kennedy High School

| tudent Demographics | School Selection             | 3<br>Dependency Status                                                       | 4<br>Parent Demographics                                                         | 5<br>Parent Financials                                                      | 6)<br>Student Financials               |
|---------------------|------------------------------|------------------------------------------------------------------------------|----------------------------------------------------------------------------------|-----------------------------------------------------------------------------|----------------------------------------|
|                     |                              |                                                                              |                                                                                  |                                                                             |                                        |
|                     | STUDENT INFORM               | ATION                                                                        |                                                                                  |                                                                             |                                        |
|                     | Add Your Hi                  | gh School Manua                                                              | ally                                                                             |                                                                             |                                        |
|                     |                              |                                                                              |                                                                                  |                                                                             |                                        |
|                     | Please     attemp     unable | enter the full name, c<br>ot to match your schoo<br>e to find a match, the i | ity, and state of your hig<br>l information with a scr<br>nformation you provide | h school in the fields<br>nool in our database. I<br>d will be added to you | below. We'll<br>If we are<br>1r FAFSA® |
|                     | Iorm.                        |                                                                              |                                                                                  |                                                                             |                                        |
|                     |                              | · ·····                                                                      |                                                                                  |                                                                             |                                        |
|                     | State / Province             | / Territory                                                                  | Mu country                                                                       | tis not listed                                                              |                                        |
|                     | Select                       |                                                                              |                                                                                  | 13 HOL HSLEW                                                                |                                        |
|                     | City                         |                                                                              |                                                                                  |                                                                             |                                        |
|                     |                              |                                                                              |                                                                                  |                                                                             | 0                                      |
|                     | Full High Schoo              | l Name                                                                       |                                                                                  |                                                                             |                                        |
|                     |                              |                                                                              |                                                                                  |                                                                             | 0                                      |
|                     |                              |                                                                              |                                                                                  |                                                                             |                                        |
|                     |                              |                                                                              |                                                                                  |                                                                             | 2                                      |
|                     | Return to S                  | earch                                                                        |                                                                                  |                                                                             | Continue                               |
|                     | 2                            |                                                                              |                                                                                  |                                                                             |                                        |

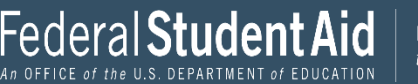

| School Without Walls Hs<br>Washington, DC               |                      |                                    |                         |                         |                        |                    |
|---------------------------------------------------------|----------------------|------------------------------------|-------------------------|-------------------------|------------------------|--------------------|
| Archbishop Carroll High School<br>Washington, DC        |                      |                                    |                         |                         |                        |                    |
| Capital City High School Pcs<br>Washington, DC          | ~                    | ~                                  | 3                       | 4                       | 5                      | 6                  |
| Gonzaga College High School<br>Washington, DC           | Student Demographics | School Selection                   | Dependency Status       | Parent Demographics     | Parent Financials      | Student Financials |
| Hospitality High School<br>Washington, DC               |                      |                                    | r High School           | ow and then select "Con | tinue" to add this sch | ool to your        |
| St Johns College High School<br>Washington, DC          |                      | Verify 1                           | that the high school in | nformation you entered  | is correct, then selec | t "Continue."      |
| Academy for Ideal Education Middle/Hs<br>Washington, DC |                      | High School In                     | formation               |                         |                        |                    |
| Anacostia Hs<br>Washington, DC                          |                      | Anacostia Hs<br>CITY<br>Washington |                         |                         |                        |                    |
| Ballou Hs<br>Washington, DC                             |                      | STATE<br>District of Colum         | ıbia                    |                         |                        |                    |
| Ballou Stay Hs<br>Washington, DC                        |                      | Previous                           | Start New Se            | arch                    |                        | Continue           |

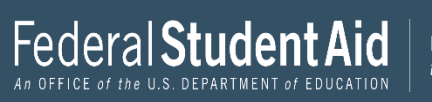

| tudent Demographics | School Selection Dependency Statu                                                                                                    | IS Parent Demographics                                                                                                  | Parent Financials                                                          | Student Financials                          | Sign & Submit |
|---------------------|----------------------------------------------------------------------------------------------------|----------------------------------------------------------------------------------------------------|----------------------------------------------------------------------------|---------------------------------------------|---------------|
|                     | SCHOOL SELECTION<br>College Search                                                                                                    |                                                                                                    |                                                                            |                                             |               |
|                     | TestE, based on the infor<br>for federal student aid. C<br>aid you can receive.                                                                           | mation you provided, we'v<br>Continue through the applic                                                                | e determined that you<br>ation for us to determi                           | may qualify<br>ine how much                 |               |
|                     | <ul> <li>Here's where you'll sear<br/>information. You can add<br/>do if you're applying to m<br/>Make sure you add ALL<br/>been accepted yet.</li> </ul> | ch for the colleges to which<br>d up to 10 colleges at a time<br>more than 10 colleges.<br>, colleges you're interester | you'd like to send you:<br>to your FAFSA form. I<br>d in, even if you have | r FAFSA®<br>.earn what to<br>n't applied or |               |
|                     | Complete the fields below<br>refining your search? Tr                                                                                                    | w to search for a college to a<br>y these search tips.                                                                  | add to your FAFSA® foi                                                     | rm. Need help                               |               |
|                     | Search by School Name, City, State                                                                                                    | Search by Federal Schoo                                                                                                 | ol Code                                                                    |                                             |               |
|                     | State<br>Select                                                                                                    | ~ @                                                                                                    |                                                                            |                                             |               |
|                     | City-optional                                                                                                    |                                                                                                    |                                                                            | 0                                           |               |
|                     | School Name-optional                                                                                                    |                                                                                                    |                                                                            | 0                                           |               |
|                     |                                                                                                    | Search                                                                                                    | ĺ                                                                          |                                             |               |
|                     |                                                                                                    |                                                                                                    |                                                                            |                                             |               |

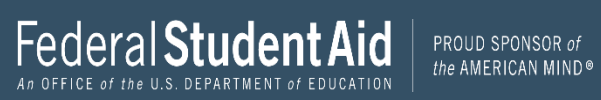

| Student Demographics | School Selection Bependency Status Parent Den                                                                                                    | 5 nographics Parent Financials                                                                                           | 6 7<br>Student Financials Sign & Submit       |
|----------------------|----------------------------------------------------------------------------------------------------|----------------------------------------------------------------------------------------------------|-----------------------------------------------|
|                      | SCHOOL SELECTION<br>College Search                                                                                                    |                                                                                                    |                                               |
|                      | 1 TESTG, based on the information you pro<br>qualify for federal student aid. Continue<br>how much aid you can receive.                                                        | ovided, we have determined that y<br>through the application for us to                                                   | you may<br>determine                          |
|                      | Here's where you'll search for the college<br>information. You can add up to 10 college<br>do if you're applying to more than 10 coll<br>Make sure you add ALL colleges you're | es to which you'd like to send you:<br>es at a time to your FAFSA form. L<br>leges.<br>e interested in, even if you have | ur FAFSA®<br>Learn what to<br>en't applied or |
|                      | <ul> <li>been accepted yet.</li> <li>Enter the college's school code and select</li> </ul>                                                                                     | "Search."                                                                                                    |                                               |
|                      | Search by School Name, City, State Search by                                                                                                    | Federal School Code                                                                                                    |                                               |
|                      | Federal School Code                                                                                                    |                                                                                                    |                                               |
|                      | Sea                                                                                                    | rch                                                                                                    |                                               |
|                      | Previous                                                                                                    |                                                                                                    |                                               |

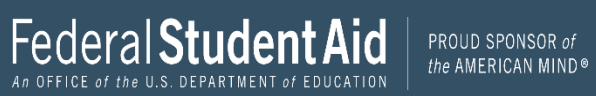

| Student Demographics | 2<br>School Selection          | 3<br>Dependency Status                                                           | 4<br>Parent Demographics | 5<br>Parent Financials | 6<br>Student Financials | 7<br>Sign & Submit |
|----------------------|--------------------------------|----------------------------------------------------------------------------------|--------------------------|------------------------|-------------------------|--------------------|
|                      | SCHOOL SELECTIC<br>Selected Co | NIIeges and Housi                                                                | ng Info                  |                        |                         |                    |
|                      | For ea                         | ch school listed, select                                                         | the appropriate housing  | g plan from the drop-  | down list.              |                    |
|                      | Howard University              |                                                                                  |                          |                        |                         |                    |
|                      | 01                             | Federal School Code: 001448   Washington, DC   View College Info<br>Housing Plan |                          |                        | nfo                     |                    |
|                      | $\sim$                         | On Campus                                                                        | ~                        | 0                      | Temove Remove           |                    |
|                      | + Add                          | d More Schools                                                                   |                          |                        |                         |                    |
|                      |                                |                                                                                  | Compare All Schools      |                        |                         |                    |
|                      | Previous                       |                                                                                  |                          |                        | Continue                |                    |

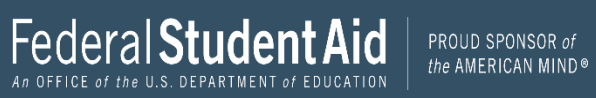

| Student Demographics | School Selection | 3<br>Dependency Status                                                                                                 | 4<br>Parent Demographics | 5<br>Parent Financials | 6<br>Student Financials | 7<br>Sign & Submit |  |  |
|----------------------|------------------|----------------------------------------------------------------------------------------------------|--------------------------|------------------------|-------------------------|--------------------|--|--|
| Г                    | SCHOOL SELECTIO  | N                                                                                                    |                          |                        |                         |                    |  |  |
|                      | Student Mar      | ital Status                                                                                                    |                          |                        |                         |                    |  |  |
|                      | Applica          |                                                                                                    |                          |                        |                         |                    |  |  |
|                      | Becaus<br>otherw | Because the FAFSA® form belongs to the student, "you" and "your" always (unless otherwise noted) refer to the student. |                          |                        |                         |                    |  |  |
|                      | What is your ma  | arital status as of today                                                                                              | /?                       |                        |                         |                    |  |  |
|                      | Single           |                                                                                                    | ~ 0                      |                        |                         |                    |  |  |
|                      | Previous         |                                                                                                    |                          |                        | Continue                |                    |  |  |

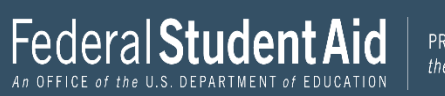

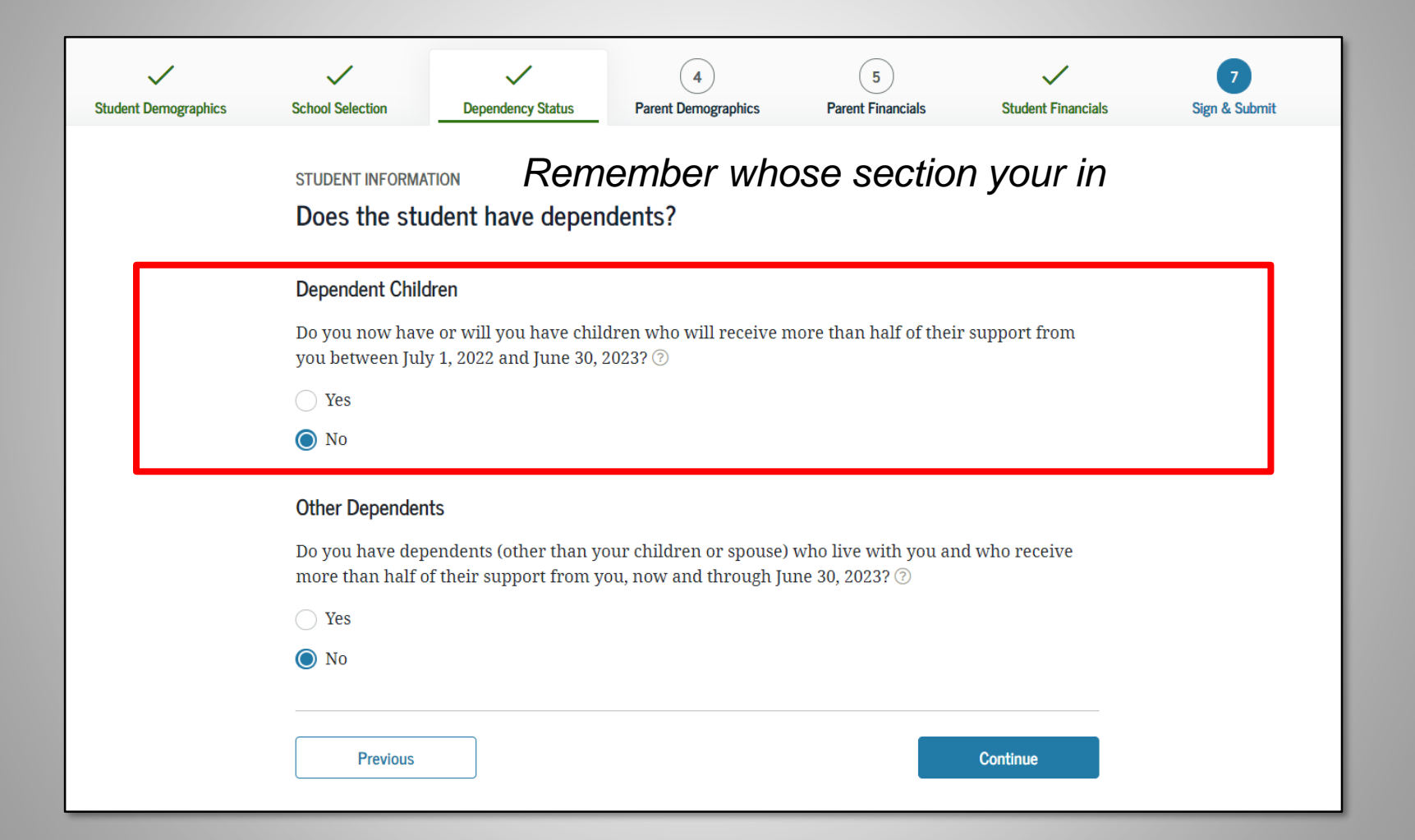

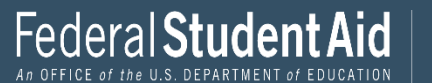

| Student Demographics | School Selection                                                                                                    | 3<br>Dependency Status                 | 4<br>Parent Demographics   | 5<br>Parent Financials | 6<br>Student Financials | 7<br>Sign & Submit |  |
|----------------------|----------------------------------------------------------------------------------------------------|----------------------------------------|----------------------------|------------------------|-------------------------|--------------------|--|
|                      | SCHOOL SELECTION<br>Student Additional Dependency Questions<br>Answer the following questions to determine if you are required to provide information about your<br>parents on your FAFSA® form. Select all that apply or "None of the above." ⑦ |                                        |                            |                        |                         |                    |  |
|                      | Are you currently serving on active duty in the U.S. armed forces for purposes other than training?                                                                                                    |                                        |                            |                        |                         |                    |  |
|                      | <ul> <li>Are you a veteran of the U.S. armed forces?</li> <li>At any time since you turned age 13, were both your parents deceased, were you in foster care, or were you a dependent or ward of the court?</li> </ul>                            |                                        |                            |                        |                         |                    |  |
|                      |                                                                                                    |                                        |                            |                        |                         |                    |  |
|                      | As deter<br>emancip                                                                                                    | mined by a court in yo<br>pated minor? | our state of legal reside: | nce, are you or were y | rou an                  |                    |  |
|                      | Does sor<br>determi                                                                                                    | ip of you, as                          |                            |                        |                         |                    |  |
|                      | 🔽 None of                                                                                                    | the above                              |                            |                        |                         |                    |  |
|                      | Previous                                                                                                    |                                        |                            |                        | Continue                |                    |  |

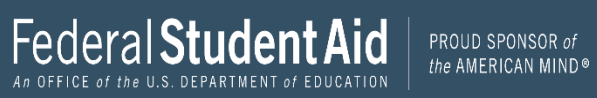
| <b>~</b>             | ~                                                                                                    | 3                      | 4                   | 5                 | 6                  | 7             |  |  |  |
|----------------------|----------------------------------------------------------------------------------------------------|------------------------|---------------------|-------------------|--------------------|---------------|--|--|--|
| Student Demographics | School Selection                                                                                         | Dependency Status      | Parent Demographics | Parent Financials | Student Financials | Sign & Submit |  |  |  |
|                      | SCHOOL SELECTION                                                                                         | N<br>Nelessness Filter | Question            |                   |                    |               |  |  |  |
|                      | On or after July 1, 2020, were you homeless or were you self-supporting and at risk of being homeless? ⑦ |                        |                     |                   |                    |               |  |  |  |
|                      | 🔿 Yes                                                                                                    |                        |                     |                   |                    |               |  |  |  |
|                      | No No                                                                                                    |                        |                     |                   |                    |               |  |  |  |
|                      | 1                                                                                                    |                        |                     |                   |                    |               |  |  |  |
|                      | Previous                                                                                                 |                        |                     |                   | Continue           |               |  |  |  |

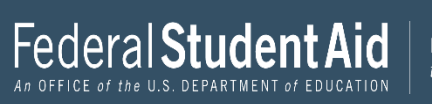

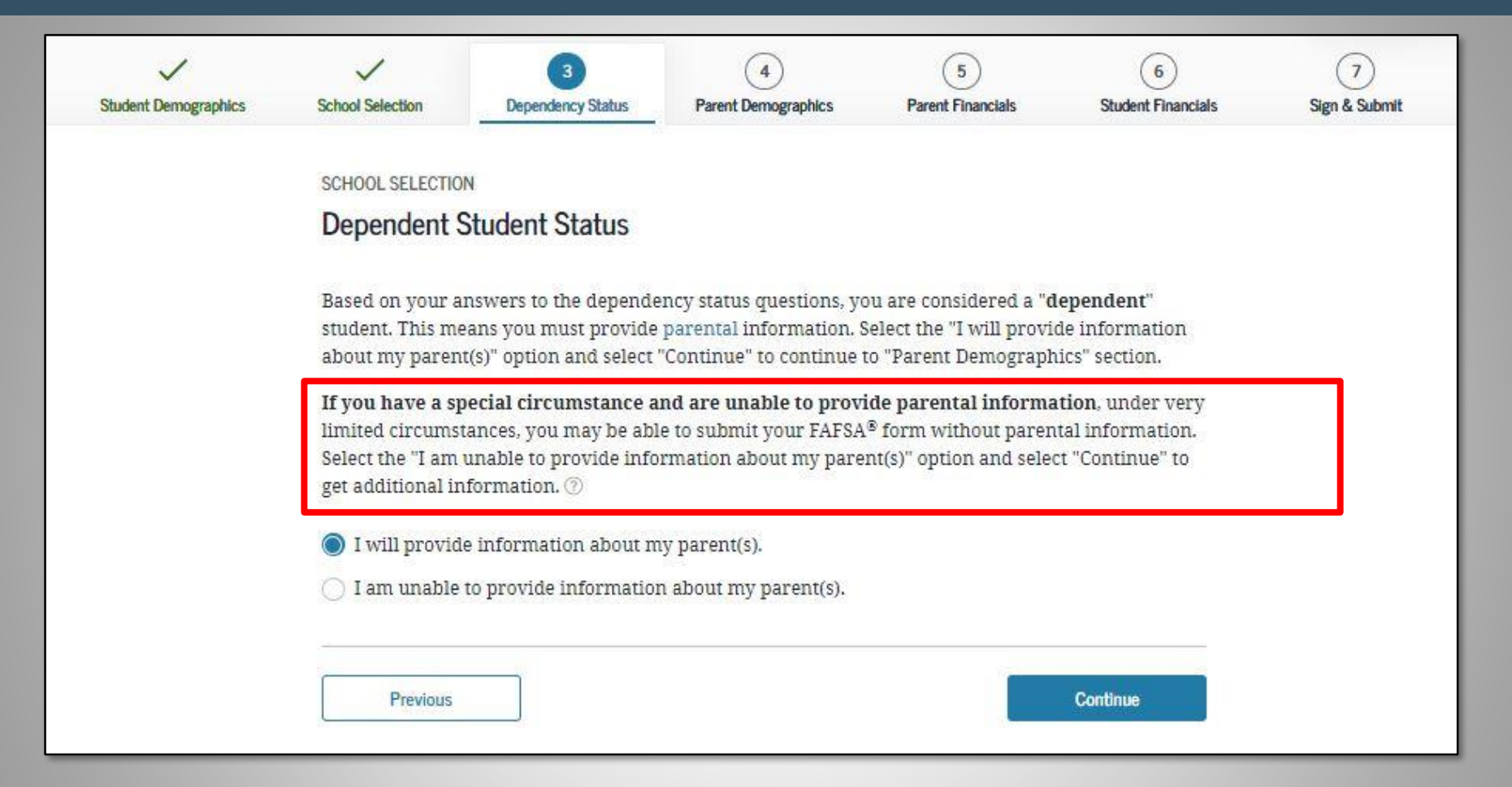

If unable to provide parental information, the student MUST make an appointment with the financial aid office at their institution.

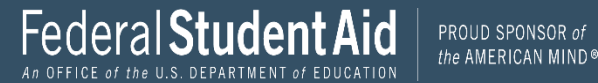

| Student Demographics | School Selection                                                                                                    | Dependency Status                   | 4<br>Parent Demographics  | 5<br>Parent Financials | 6<br>Student Financials | 7<br>Sign & Submit |  |  |  |  |
|----------------------|----------------------------------------------------------------------------------------------------|-------------------------------------|---------------------------|------------------------|-------------------------|--------------------|--|--|--|--|
|                      | PARENT INFORMAT                                                                                                    | non<br>mation Should I I            | Provide?                  |                        |                         |                    |  |  |  |  |
|                      | Applic                                                                                                    | Application was successfully saved. |                           |                        |                         |                    |  |  |  |  |
|                      | For additional assistance determining what parent information to report on the FAFSA® form, refer to Who's my Parent When Filling Out the FAFSA form? fact sheet.                                                                                                    |                                     |                           |                        |                         |                    |  |  |  |  |
|                      | Since you have been identified as a dependent student, you will need to provide information about<br>your parent(s). You must identify and report information about your parent(s) even if you don't live<br>with him or her. Use the following criteria to determine whose information you should report in the<br>"Parent Demographics" and "Parent Financials" sections of the FAFSA® form: |                                     |                           |                        |                         |                    |  |  |  |  |
|                      | My parents I                                                                                                    | ive together (married               | or unmarried).            |                        | $\odot$                 |                    |  |  |  |  |
|                      | My parents a                                                                                                    | are divorced or separa              | ted, and I live with one  | parent more than the o | ther. 📀                 |                    |  |  |  |  |
|                      | My parents a                                                                                                    | are divorced or separa              | ted, and I live with both | i parents equally.     | $\odot$                 |                    |  |  |  |  |
|                      | l was legally                                                                                                    | adopted.                            |                           |                        | $\odot$                 |                    |  |  |  |  |
|                      |                                                                                                    |                                     |                           |                        |                         |                    |  |  |  |  |
|                      | Previous                                                                                                    |                                     |                           |                        | Continue                |                    |  |  |  |  |

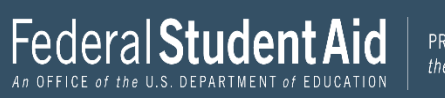

| ~                    | ~                                                                                                    | ~                                                                          | 4                                | 5                     | 6                  | 7             |
|----------------------|----------------------------------------------------------------------------------------------------|----------------------------------------------------------------------------|----------------------------------|-----------------------|--------------------|---------------|
| Student Demographics | School Selection                                                                                                    | Dependency Status                                                          | Parent Demographics              | Parent Financials     | Student Financials | Sign & Submit |
| _                    |                                                                                                    |                                                                            |                                  |                       |                    |               |
|                      | PARENT INFORMAT                                                                                                    | TION                                                                       |                                  |                       |                    |               |
|                      | Parent Marit                                                                                                    | tal Status                                                                 |                                  |                       |                    |               |
| L                    |                                                                                                    |                                                                            |                                  |                       |                    |               |
|                      |                                                                                                    |                                                                            |                                  |                       |                    |               |
|                      | 🕕 🚯 Becaus                                                                                                    | se the FAFSA® form be                                                      | longs to the student, "yo        | ou" and "your" always | (unless            |               |
|                      | otherv                                                                                                    | vise noted) refer to the                                                   | e student.                       |                       |                    |               |
|                      |                                                                                                    |                                                                            |                                  |                       |                    |               |
| _                    |                                                                                                    |                                                                            |                                  |                       |                    |               |
|                      | As of today, wha                                                                                                    | t is the marital status                                                    | of your parents?                 |                       |                    |               |
|                      | As of today, wha                                                                                                    | at is the marital status (                                                 | of your parents?                 |                       |                    |               |
|                      | As of today, wha<br>Married or re                                                                                                    | at is the marital status (<br>married                                      | of your parents?                 | ~ ③                   |                    |               |
|                      | As of today, wha                                                                                                    | at is the marital status (<br>married                                      | of your parents?                 | ~ 0                   |                    |               |
| L                    | As of today, wha<br>Married or ren<br>When did your j                                                                                                    | at is the marital status (<br>married<br>parents get married or            | of your parents?<br>r remarried? | ~ 0                   |                    |               |
| L                    | As of today, wha<br>Married or ren<br>When did your j<br>Month Year                                                                                                    | at is the marital status (<br>married<br>parents get married or            | of your parents?                 | ~ 0                   |                    |               |
|                      | As of today, what Married or represent the Month Sear 19                                                                                                    | at is the marital status of married parents get married or                 | of your parents?                 | ~                     |                    |               |
| L                    | As of today, wha<br>Married or ren<br>When did your j<br>Month Year<br>08 19                                                                                                    | at is the marital status of<br>married<br>parents get married or<br>94 🗢 🖓 | of your parents?                 | ~                     |                    |               |
| L                    | As of today, wha<br>Married or ren<br>When did your j<br>Month Year<br>08 19                                                                                                    | at is the marital status of married parents get married or 94 🔹 🕜          | of your parents?                 | ~                     |                    |               |
| L                    | As of today, wha<br>Married or ren<br>When did your j<br>Month Year<br>08 19                                                                                                    | at is the marital status of married parents get married or 94 + 7          | of your parents?                 | ~ 3                   |                    |               |
|                      | As of today, what Married or represent the Married or represent the Married or represent the Married or Previous As a second second sec | at is the marital status of married parents get married or 94 \$           | of your parents?                 | ~ ()                  | Continue           |               |

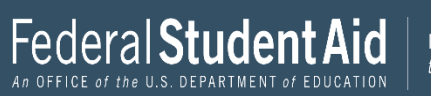

| Student Demographics | School Selection               | Dependency Status                   | 4<br>Parent Demographics | 5<br>Parent Financials | 6<br>Student Financials | 7<br>Sign & Submit |  |  |
|----------------------|--------------------------------|-------------------------------------|--------------------------|------------------------|-------------------------|--------------------|--|--|
|                      | PARENT INFORMAT                |                                     |                          | Parant                 | 4 Ono                   |                    |  |  |
|                      | Enter Inform<br>(father/mother | ation for Your Fir<br>/stepparent). | rst Parent               | Falein                 | One                     |                    |  |  |
|                      | Your Parent's So               | cial Security Number                | D                        |                        |                         |                    |  |  |
|                      | Your Parent's La               | st Name                             |                          | 0                      |                         |                    |  |  |
|                      | Your Parent's Fit              | est Initial                         |                          |                        |                         |                    |  |  |
|                      | Your Parent's Da<br>Month Day  | te of Birth<br>Year                 | 0                        |                        |                         |                    |  |  |
|                      | Your Parents' Er               | nail Address                        |                          | 0                      |                         |                    |  |  |
|                      | Previous                       |                                     |                          |                        | Continue                |                    |  |  |

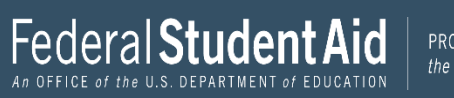

| Student Demographics | School Selection                                   | V<br>Dependency Status                    | 4<br>Parent Demographics | 5<br>Parent Financials | 6<br>Student Financials | 7<br>Sign & Submit |
|----------------------|----------------------------------------------------|-------------------------------------------|--------------------------|------------------------|-------------------------|--------------------|
|                      | PARENT INFORMATI<br>Enter Inform<br>(father/mother | on<br>ation for Your Oth<br>/stepparent). | ner Parent 🛛 🖡           | Parent Two             | 0                       |                    |
|                      | Your Parent's Soc                                  | cial Security Number                      | )                        |                        |                         |                    |
|                      | Your Parent's La                                   | st Name                                   |                          | 0                      |                         |                    |
|                      | Your Parent's Fir                                  | st Initial                                |                          |                        |                         |                    |
|                      | Your Parent's Da<br>Month Day                      | te of Birth<br>Year                       | )                        |                        |                         |                    |
|                      | Previous                                           |                                           |                          |                        | Continue                |                    |

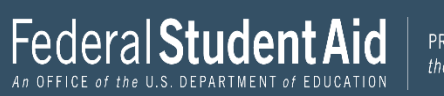

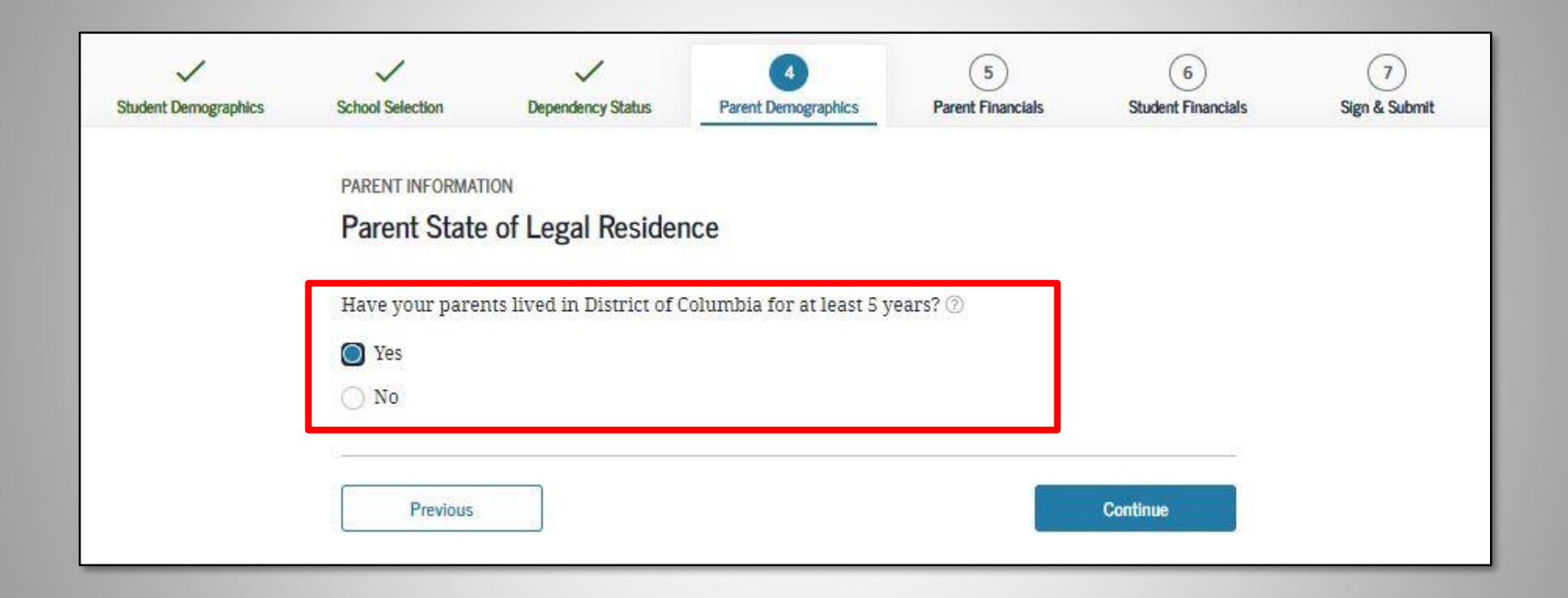

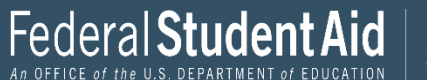

| Student Demographics | School Selection                                                                                                    | V<br>Dependency Status                                                                                                    | 4<br>Parent Demographics                                          | 5<br>Parent Financials                | 6<br>Student Financials | 7<br>Sign & Submit |  |  |
|----------------------|----------------------------------------------------------------------------------------------------|----------------------------------------------------------------------------------------------------|-------------------------------------------------------------------|---------------------------------------|-------------------------|--------------------|--|--|
|                      | PARENT INFORMAT                                                                                                    | non<br>nation for Your Pa                                                                                                   | rents' Dependents                                                 | 5                                     |                         |                    |  |  |
|                      | 1 Do not include yourself (the student).                                                                                                    |                                                                                                    |                                                                   |                                       |                         |                    |  |  |
|                      | How many other dependent children do your parents have? Include the other dependent children of your parents if they <ul> <li>will rely on your parents for more than half of their financial support between July 1, 2022 and June 30, 2023;</li> <li>or</li> <li>can answer "no" to every dependency status question on the FAFSA® form.</li> </ul> |                                                                                                    |                                                                   |                                       |                         |                    |  |  |
|                      | How many other dependents do your parents have?                                                                                                    |                                                                                                    |                                                                   |                                       |                         |                    |  |  |
|                      | <ul> <li>now live w</li> <li>currently r</li> <li>and</li> <li>will contin</li> <li>July 1, 2022</li> </ul>                                                                                                    | rents' other dependent:<br>vith your parents,<br>receive more than half<br>uue to receive more than<br>2 and June 30, 2023. | s if they<br>of their support from y<br>n half of their financial | our parents,<br>support from your pai | rents between           |                    |  |  |
|                      |                                                                                                    |                                                                                                    |                                                                   | 0                                     |                         |                    |  |  |
|                      | Previous                                                                                                    |                                                                                                    |                                                                   |                                       | Continue                |                    |  |  |

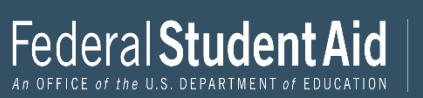

| Student Demographics | School Selection                                                                                                    | Dependency Status    | 4<br>Parent Demographics | 5<br>Parent Financials | 6<br>Student Financials | 7<br>Sign & Submit |  |  |  |
|----------------------|----------------------------------------------------------------------------------------------------|----------------------|--------------------------|------------------------|-------------------------|--------------------|--|--|--|
|                      | PARENT INFORMAT                                                                                                    |                      |                          |                        |                         |                    |  |  |  |
|                      | 1 Do not                                                                                                    |                      |                          |                        |                         |                    |  |  |  |
|                      | How many other dependent children do your parents have?<br>Include the other dependent children of your parents if they                                                                                                    |                      |                          |                        |                         |                    |  |  |  |
|                      | <ul> <li>will rely on your parents for more than half of their financial support between July 1, 2022 and<br/>June 30, 2023;</li> <li>or</li> <li>can answer "no" to every dependency status question on the FAFSA<sup>®</sup> form.</li> </ul>                                                                                         |                      |                          |                        |                         |                    |  |  |  |
|                      | 2                                                                                                    |                      | 2                        | 0                      |                         |                    |  |  |  |
|                      | How many othe                                                                                                    | r dependents do your | parents have?            |                        |                         |                    |  |  |  |
|                      | <ul> <li>Include your parents' other dependents if they</li> <li>now live with your parents,</li> <li>currently receive more than half of their support from your parents,<br/>and</li> <li>will continue to receive more than half of their financial support from your parents between<br/>July 1, 2022 and June 30, 2023.</li> </ul> |                      |                          |                        |                         |                    |  |  |  |
|                      | 2                                                                                                    |                      |                          | 0                      |                         |                    |  |  |  |
|                      | Previous                                                                                                    |                      |                          |                        | Continue                |                    |  |  |  |

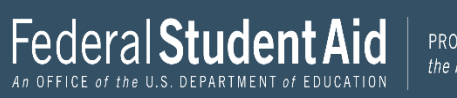

| DADENT INCODUAT   | 1011           |                |                             |                          |  |  |
|-------------------|----------------|----------------|-----------------------------|--------------------------|--|--|
| Parent Hous       | ehold Info     | mation         |                             |                          |  |  |
|                   |                |                |                             |                          |  |  |
|                   |                |                |                             |                          |  |  |
|                   | Your           | Your           | Other Dependent Children of | Other Dependents of Your |  |  |
|                   | 1              | Parents:<br>2  | Your Parent(s):             | Parent(s):<br>2          |  |  |
| -                 |                |                |                             |                          |  |  |
| Number in Colle   | σe             |                |                             |                          |  |  |
| Out of the 7 depe | endents in voi | ir narents' ho | usehold (as shown above) h  | ow many will be college  |  |  |
| students betwee   | n July 1, 2022 | and June 30, 2 | 2023? DO NOT include your   | parents, but DO include  |  |  |
| yourself and oth  | her members (  | of the househ  | old.                        |                          |  |  |
|                   |                |                |                             | 0                        |  |  |

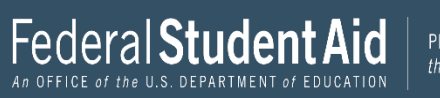

| ~                    | ~                | ~                                                      | ~                                                         | 6                                                 | 6                  | (7)           |
|----------------------|------------------|--------------------------------------------------------|-----------------------------------------------------------|---------------------------------------------------|--------------------|---------------|
| Student Demographics | School Selection | Dependency Status                                      | Parent Demographics                                       | Parent Financials                                 | Student Financials | Sign & Submit |
|                      | DI DENT NECODI I | 2011                                                   |                                                           |                                                   |                    |               |
|                      | PARENT INFORMAT  |                                                        |                                                           |                                                   |                    |               |
|                      | Parent Tax F     | iling Status                                           |                                                           |                                                   |                    |               |
|                      |                  |                                                        |                                                           |                                                   |                    |               |
|                      | Applic           | ation was successfully                                 | saved.                                                    |                                                   |                    |               |
|                      |                  |                                                        |                                                           |                                                   |                    |               |
|                      | 🚺 You in         | dicated your parents a                                 | re married or remarri                                     | ed but you also indic                             | ated your          |               |
|                      | incorr           | 's' tax return filing sta<br>ect, change it now. If tl | tus is <b>head of househol</b><br>he information you ente | d. If one of your respo<br>red is correct, make s | ure the income     |               |
|                      | inform           | ation you provide on                                   | the following pages refl                                  | ects both your parent                             | s' 2019 income.    |               |
|                      |                  |                                                        |                                                           |                                                   |                    |               |
|                      | For 2020, have   | y <mark>our parents complete</mark>                    | d their IRS income tax r                                  | eturn or another tax i                            | return?            |               |
|                      | Already comp     | oleted                                                 |                                                           |                                                   | ~ 💿                |               |
|                      | What type of in  | come tax return did w                                  | our parents file for 2020                                 | 2                                                 |                    |               |
|                      | IRS Form 104     | 0                                                      | our parents me for 2020                                   |                                                   | ~ 0                |               |
|                      | [                |                                                        |                                                           |                                                   |                    |               |
|                      | For 2020, what   | is your parents' tax fil                               | ing status according to t                                 | heir tax return?                                  |                    |               |
|                      | Married-filed    | joint return                                           |                                                           |                                                   | ~ @                |               |
|                      |                  |                                                        |                                                           |                                                   |                    |               |
|                      |                  |                                                        |                                                           |                                                   |                    |               |
|                      |                  |                                                        | ST FIRE                                                   |                                                   |                    |               |
|                      |                  |                                                        | A CAN                                                     |                                                   |                    |               |
|                      |                  |                                                        | RECOMMENDED                                               |                                                   |                    |               |
|                      |                  | 1                                                      | RS Data Retrieval Too                                     | bl                                                |                    |               |
|                      | Applying is      | faster and easier if yo                                | our parents transfer the                                  | ir tax return informa                             | tion into this     |               |
|                      | 100 A            | FAFSA form v                                           | vith the IRS Data Retriev                                 | val Tool (DRT)!                                   |                    |               |
|                      |                  | A For your protection, y                               | our tax return information                                | will not display on the IR                        | 5                  |               |
|                      |                  |                                                        | vepsue or on the PAPSA for                                | 71.                                               |                    |               |
|                      |                  |                                                        |                                                           |                                                   |                    |               |
|                      | -                |                                                        |                                                           |                                                   |                    |               |
|                      | Previous         | Skip                                                   | IRS DRT and Complete Manu                                 | ally Proceed                                      | to the IRS >       |               |
|                      |                  |                                                        |                                                           |                                                   |                    |               |

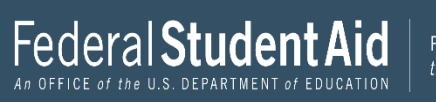

| Student Demographics | School Selection                                  | V<br>Dependency Status                                                       | Parent Demographics                                                            | 5<br>Parent Financials                                              | 6<br>Student Financials        | 7<br>Sign & Submit |
|----------------------|---------------------------------------------------|------------------------------------------------------------------------------|--------------------------------------------------------------------------------|---------------------------------------------------------------------|--------------------------------|--------------------|
|                      | PARENT INFORMAT                                   | n to IRS Data Re                                                             | trieval Tool                                                                   |                                                                     |                                |                    |
|                      | To use his or i proble                            | the IRS Data Retrieval<br>her credentials below.<br>ms using this tool, view | l Tool (DRT), have the pa<br>Otherwise, skip the IRS<br>w more information abo | arent listed in the FAF<br>DRT. If you have any<br>out the IRS DRT. | SA® form enter<br>questions or |                    |
| _                    | Provide parent                                    | FSA ID credentials.                                                          | _                                                                              |                                                                     |                                |                    |
|                      | Which parent an<br>B. Smith (Par<br>C. Smith (Par | re you? ⑦<br>rent 1)<br>rent 2)                                              |                                                                                |                                                                     |                                |                    |
|                      | FSA ID Usernam                                    | e, Email Address, or N                                                       | lobile Number                                                                  | 0                                                                   |                                |                    |
|                      | ESA ID Deservices                                 | Forgot Us                                                                    | sername   Create an FSA IE                                                     | )                                                                   |                                |                    |
|                      | FSA ID Passwort                                   | 4                                                                            | Show<br>Forgot Password                                                        | 0                                                                   |                                |                    |
|                      |                                                   |                                                                              | -                                                                              |                                                                     |                                |                    |
|                      | Skip IRS DRT a                                    | and Complete Manually                                                        | ]                                                                              |                                                                     | Continue                       |                    |

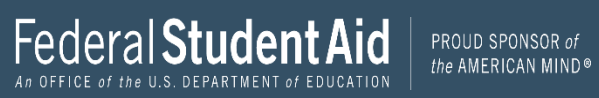

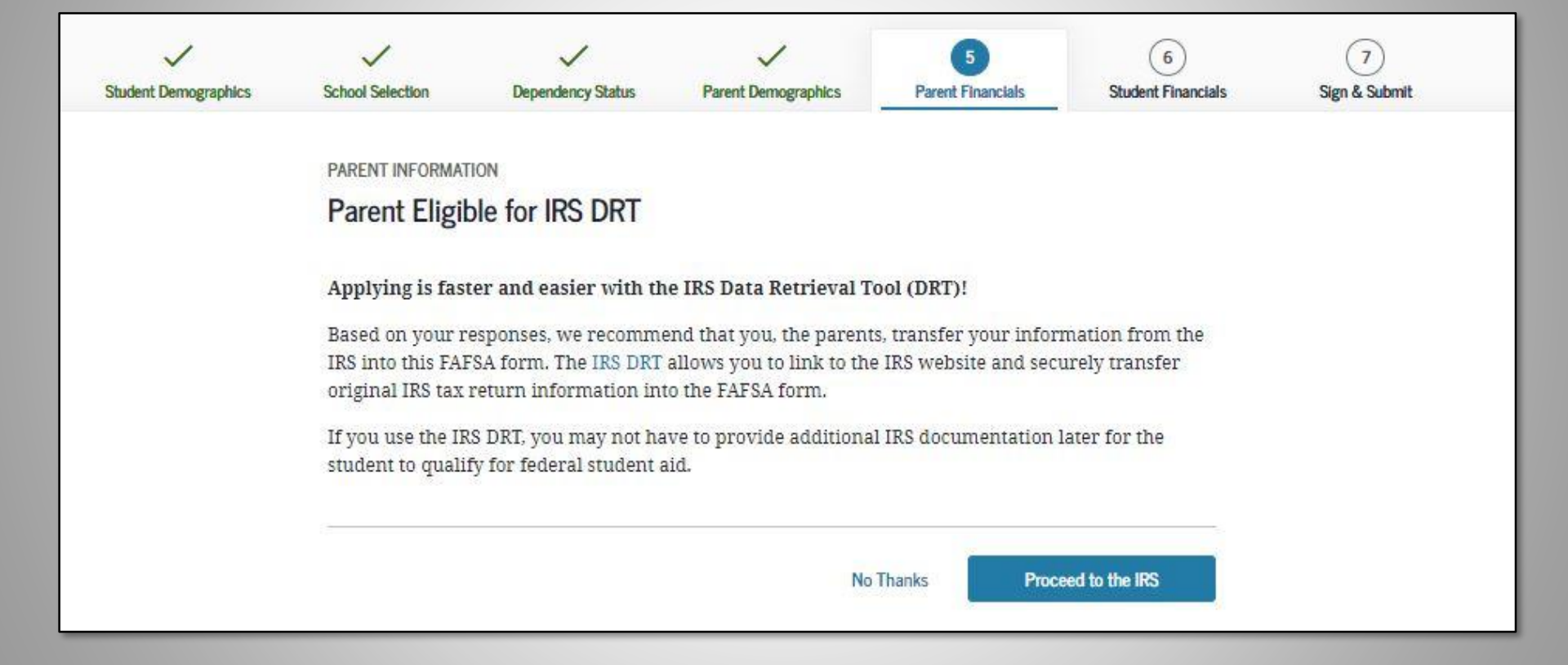

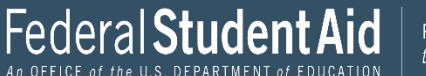

| Me IDO                                                        |                                                |                                                                                                    |
|---------------------------------------------------------------|------------------------------------------------|----------------------------------------------------------------------------------------------------|
|                                                               | Return to FAFSA   Help   Logout 🊱   Español    | Apartment Number                                                                                                    |
|                                                               |                                                | Required if entered on your tax return                                                                                                    |
|                                                               |                                                |                                                                                                    |
| Get My Federal I                                              | ncome Tax Information                          | Country                                                                                                    |
| See our Privacy Notice regard                                 | ing our request for your personal information. | United States                                                                                                    |
| Enter the following information from your 2020 Federal Income | ə Tax Return. 🕐                                |                                                                                                    |
| All fields are required unless marked otherwise.              |                                                | City, Town or Post Office                                                                                                    |
| First Name                                                    |                                                | Coralville                                                                                                    |
| First                                                         |                                                | State / U.S. Territory                                                                                                    |
| Last Name                                                     |                                                |                                                                                                    |
| Last                                                          |                                                | lowa                                                                                                    |
| Social Security Number                                        |                                                | ZIP Code                                                                                                    |
| No input required                                             |                                                | 52317                                                                                                    |
| *** - ** - 2617                                               |                                                |                                                                                                    |
| Date of Birth                                                 |                                                | by submitting this information, you certify that you are the person identified. Use of this system to access another person's information result in civil and criminal penalties. |
| MM/DD/YYYY                                                    | 00                                             |                                                                                                    |
| 01/01/1999                                                    |                                                | SUBMIT                                                                                                    |
| Filing Status 🕐                                               |                                                | Select the button below to exit the IRS system and return to your FAFSA                                                                                                    |
| Single                                                        | ~                                              |                                                                                                    |
| Street Address 🕐                                              |                                                | CANCEL                                                                                                    |
| Must match your 2019 Federal Income Tax Return                |                                                |                                                                                                    |
| 123 Oakdale Dr.                                               |                                                |                                                                                                    |
| P.O. Box 🍞                                                    |                                                |                                                                                                    |
| Required if entered on your tax return                        |                                                |                                                                                                    |
|                                                               |                                                | IRS Privacy Policy (2) A                                                                                                    |

The SSN cannot be changed.

The first name, last name, date of birth, filing status and address may be changed.

These must EXACTLY match the IRS 1040.

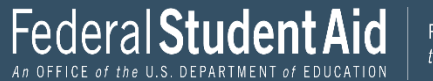

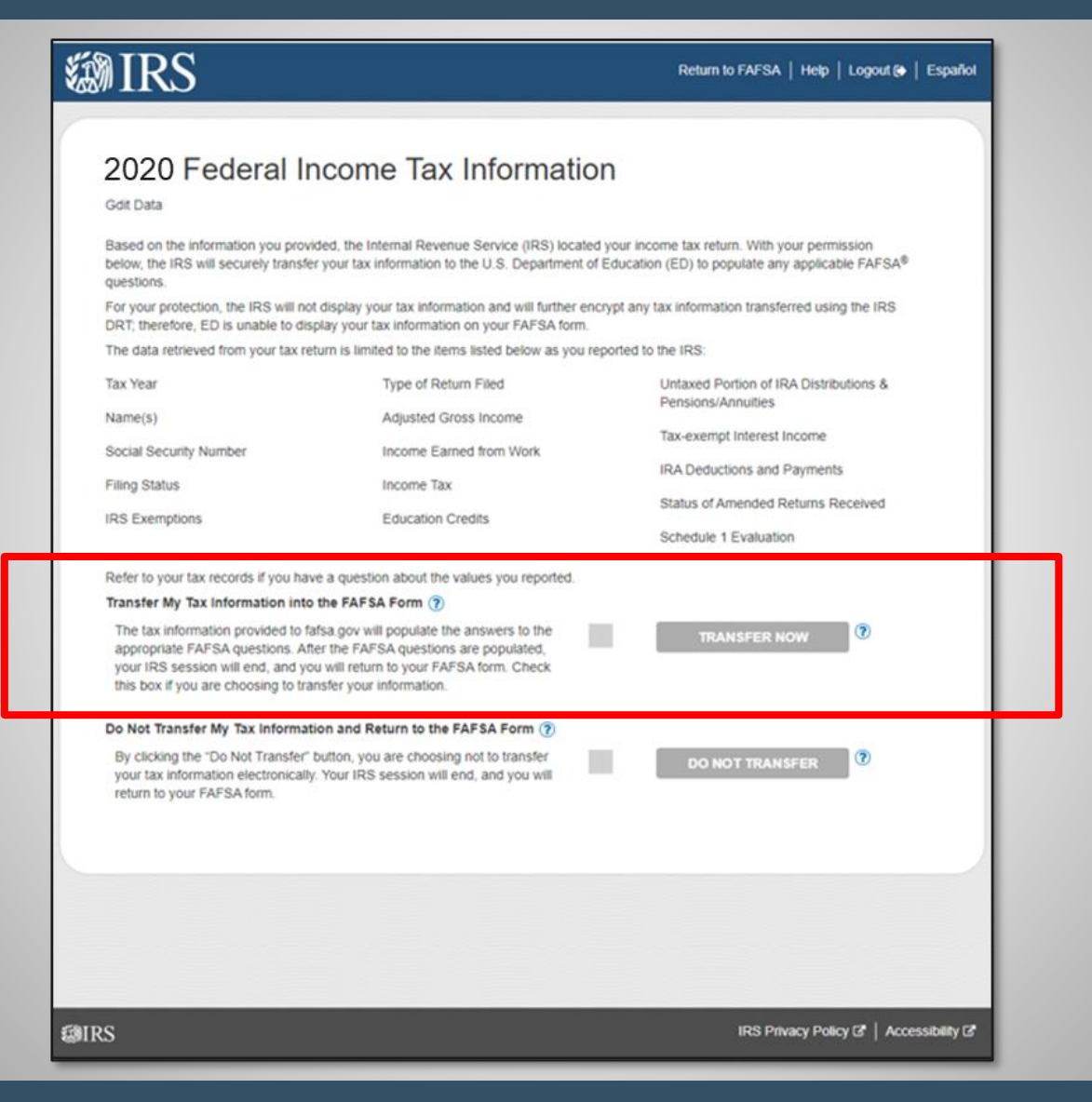

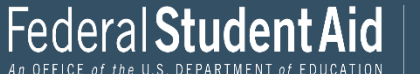

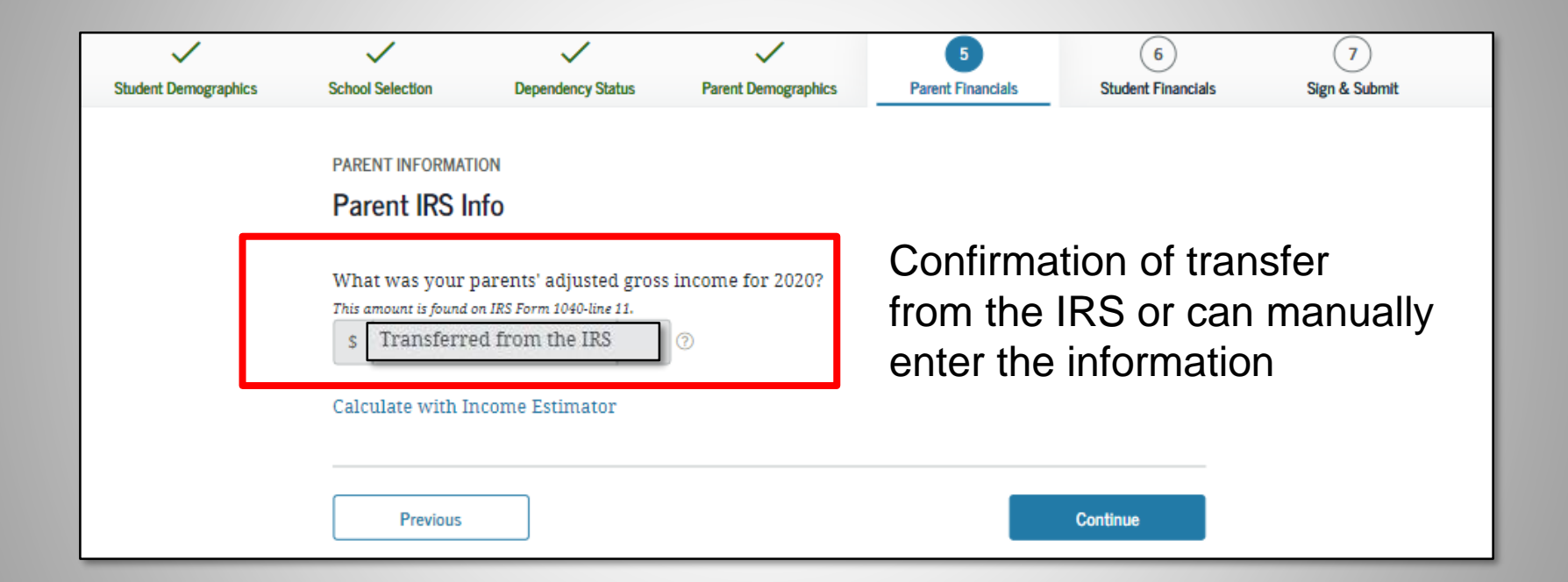

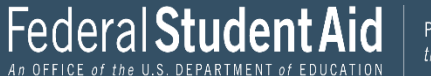

| ~                    | ~                                                 | ~                                          | ~                                | 5                                | 6                     | 7             |  |  |  |
|----------------------|---------------------------------------------------|--------------------------------------------|----------------------------------|----------------------------------|-----------------------|---------------|--|--|--|
| Student Demographics | School Selection                                  | Dependency Status                          | Parent Demographics              | Parent Financials                | Student Financials    | Sign & Submit |  |  |  |
|                      |                                                   |                                            |                                  |                                  |                       |               |  |  |  |
|                      | PARENT INFORMATI                                  | ON                                         |                                  |                                  |                       |               |  |  |  |
|                      | Parent Incon                                      | ne from Work                               |                                  |                                  |                       |               |  |  |  |
|                      |                                                   |                                            |                                  |                                  |                       |               |  |  |  |
|                      | How much did y                                    | our Parent 1 (father/m                     | other/stepparent) earr           | n from working (wages            | , salaries, tips,     |               |  |  |  |
|                      | etc.) in 2020?                                    |                                            |                                  |                                  |                       |               |  |  |  |
|                      | This amount is your Pa<br>of Schedule K-1 (Form 1 | trent 1 (father's/mother's/stepp<br>1065). | parent's) portion of IRS Form 1( | 040-line 1 + Schedule 1, lines 3 | + 6 + Box 14 (Code A) |               |  |  |  |
|                      | s                                                 | .00                                        | 0                                |                                  |                       |               |  |  |  |
|                      |                                                   |                                            |                                  |                                  |                       |               |  |  |  |
|                      | How much did y                                    | our Parent 2 (father/m                     | other/stepparent) earr           | i from working (wages            | , salaries, tips,     |               |  |  |  |
|                      | This amount is your Pa                            | rrent 2 (father's/mother's/sten            | arent's) portion of IRS Form 1   | 040-line 1 + Schedule 1, lines 3 | + 6 + Box 14 (Code A) |               |  |  |  |
|                      | of Schedule K-1 (Form 1                           | 1065).                                     |                                  | io and i - ocheane i, and o      |                       |               |  |  |  |
|                      | \$                                                | .00                                        | 0                                |                                  |                       |               |  |  |  |
|                      |                                                   |                                            |                                  |                                  |                       |               |  |  |  |
|                      |                                                   |                                            |                                  |                                  |                       |               |  |  |  |
|                      | Previous                                          |                                            |                                  |                                  | Continue              |               |  |  |  |
|                      |                                                   |                                            |                                  |                                  |                       |               |  |  |  |
|                      |                                                   |                                            |                                  |                                  |                       |               |  |  |  |

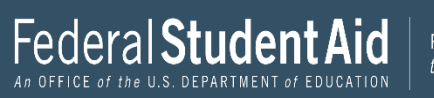

| $\checkmark$         | $\checkmark$                    | $\checkmark$                  | $\checkmark$                   | 5                                | 6                  | 7             |
|----------------------|---------------------------------|-------------------------------|--------------------------------|----------------------------------|--------------------|---------------|
| Student Demographics | School Selection                | Dependency Status             | Parent Demographics            | Parent Financials                | Student Financials | Sign & Submit |
|                      | PARENT INFORMAT<br>Parent Addit | ion<br>ional IRS Info         |                                |                                  |                    |               |
|                      | Enter the amour                 | nt of your parents' inco      | me tax for 2020.               |                                  |                    |               |
|                      | This is the total amou          | nt of IRS Form IRS Form 1040– | -line 22 minus Schedule 2—line | 2. If negative, enter a zero her | re                 |               |
|                      | S                               | .00                           | 0                              |                                  |                    |               |
|                      |                                 |                               |                                |                                  |                    |               |
|                      |                                 |                               |                                |                                  |                    |               |
|                      | Previous                        |                               |                                |                                  | Continue           |               |

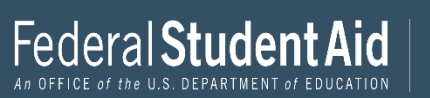

| vdent Demographics | School Selection                                     | Cependency Status                                                             | V<br>Parent Demographics                                                             | 5<br>Parent Financials                                      | 6<br>Student Financials                     | 7<br>Sign & Submit |
|--------------------|------------------------------------------------------|-------------------------------------------------------------------------------|--------------------------------------------------------------------------------------|-------------------------------------------------------------|---------------------------------------------|--------------------|
|                    | PARENT INFORMAT                                      | TION<br>Stions for Tax File                                                   | ers Only                                                                             |                                                             |                                             |                    |
|                    | Did your paren                                       | ts have any of the follo                                                      | owing items in 2020? En                                                              | ter amounts for all tha                                     | it apply.                                   |                    |
|                    | Combat pay or s<br>(including com:<br>taxable combat | special combat pay. Th<br>missioned warrant off:<br>t pay included in your :  | <b>is should be zero for e</b><br>icers) because combat p<br>parents' adjusted gross | nlisted persons and v<br>ay is entirely nontaxal<br>income. | w <b>arrant officers</b><br>ble. Only enter |                    |
|                    | \$ 0                                                 | .00                                                                           | ?                                                                                    | income.                                                     |                                             |                    |
|                    | Student college<br>AmeriCorps bei<br>and scholarship | grant and scholarship<br>nefits (awards, living a<br>p portions of fellowshij | aid reported to the IRS<br>ullowances, and interest<br>ps and assistantships.        | in your parents' incom<br>accrual payments), as             | ne. Includes<br>well as grant               |                    |
|                    | \$ 0                                                 | .00                                                                           | 0                                                                                    |                                                             |                                             |                    |
|                    | Education credi<br>1040 Schedule :                   | its ( <i>American Opportur</i><br>3-line 3                                    | nity Tax Credit or Lifetin                                                           | ıe Learning Tax Credit)                                     | ) from IRS Form                             |                    |
|                    | \$ 0                                                 | .00                                                                           | 0                                                                                    |                                                             |                                             |                    |
|                    | Untaxed portion<br>minus (lines 4b<br>here.          | ns of IRA distributions<br>+ 5b). <b>Exclude rollov</b>                       | and pensions from IRS<br>ers. If negative, enter a                                   | Form IRS Form 1040—<br>zero here If negative,               | - (lines 4a + 5a)<br>, enter a zero         |                    |
|                    | \$ 0                                                 | .00                                                                           | 0                                                                                    |                                                             |                                             |                    |
|                    | IRA deductions<br>IRS form 1040 §                    | and payments to self-6<br>Schedule 1-total of line                            | employed SEP, SIMPLE, 1<br>is 15+19.                                                 | Keogh, and other quali                                      | ified plans from                            |                    |
|                    | \$ 0                                                 | .00                                                                           | 0                                                                                    |                                                             |                                             |                    |
|                    | Tax exempt inte                                      | erest income from IRS                                                         | Form 1040-line 2a.                                                                   |                                                             |                                             |                    |
|                    | \$ 0                                                 | .00                                                                           | 0                                                                                    |                                                             |                                             |                    |
|                    |                                                      |                                                                               |                                                                                      |                                                             |                                             |                    |
|                    | Previous                                             |                                                                               |                                                                                      |                                                             | Continue                                    |                    |

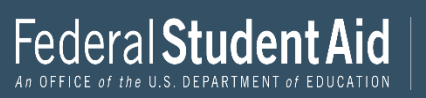

| >                    | ~                | ~                                                                                          | ~                        | 5                      | 6                  | 7             |  |  |  |  |
|----------------------|------------------|--------------------------------------------------------------------------------------------|--------------------------|------------------------|--------------------|---------------|--|--|--|--|
| Student Demographics | School Selection | Dependency Status                                                                          | Parent Demographics      | Parent Financials      | Student Financials | Sign & Submit |  |  |  |  |
|                      |                  |                                                                                            |                          |                        |                    |               |  |  |  |  |
|                      | PARENT INFORMAT  | ION                                                                                        |                          |                        |                    |               |  |  |  |  |
|                      | Parent Addit     | ional Financial In                                                                         | fo                       |                        |                    |               |  |  |  |  |
|                      |                  |                                                                                            |                          |                        |                    |               |  |  |  |  |
|                      | Did your parents | s have any of the follow                                                                   | ring items in 2020? Ent  | er amounts for all tha | t apply.           |               |  |  |  |  |
|                      | •                |                                                                                            |                          |                        |                    |               |  |  |  |  |
|                      | Child support yo | Child support your parents paid because of divorce or separation or as a result of a legal |                          |                        |                    |               |  |  |  |  |
|                      | requirement. Do  | not include support fo                                                                     | er children in your pare | ents' household.       |                    |               |  |  |  |  |
|                      | <b>s</b> 0       | .00                                                                                        | 0                        |                        |                    |               |  |  |  |  |
|                      |                  |                                                                                            |                          |                        |                    |               |  |  |  |  |
|                      | Earnings from w  | vork under a Cooperativ                                                                    | ve Education Program     | offered by a college.  |                    |               |  |  |  |  |
|                      | \$ 0             | .00                                                                                        | 0                        |                        |                    |               |  |  |  |  |
|                      | Taxable earning  | s from nood based own                                                                      | loumont programs, su     | ab as Fadoral Mork St  | du and need        |               |  |  |  |  |
|                      | based employme   | ent portions of fellowsh                                                                   | tips and assistantships. | il as rederar work-sto | iuy anu neeu-      |               |  |  |  |  |
|                      | s 0              | .00                                                                                        | 0                        |                        |                    |               |  |  |  |  |
|                      |                  |                                                                                            | <u> </u>                 |                        |                    |               |  |  |  |  |
|                      |                  |                                                                                            |                          |                        |                    |               |  |  |  |  |
|                      | Denter           |                                                                                            |                          |                        | Ocalitan           |               |  |  |  |  |
|                      | Previous         |                                                                                            |                          |                        | Continue           |               |  |  |  |  |
|                      |                  |                                                                                            |                          |                        |                    |               |  |  |  |  |

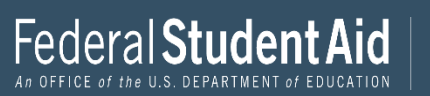

| $\checkmark$         | ~                                                                                                    | /                                                                                         | $\checkmark$                                                                      | $\checkmark$                                                                       | 5                                                                         | 6                                              | 7             |  |  |  |
|----------------------|----------------------------------------------------------------------------------------------------|-------------------------------------------------------------------------------------------|-----------------------------------------------------------------------------------|------------------------------------------------------------------------------------|---------------------------------------------------------------------------|------------------------------------------------|---------------|--|--|--|
| Student Demographics | School 9                                                                                                    | Selection Dep                                                                             | endency Status                                                                    | Parent Demographics                                                                | Parent Financials                                                         | Student Financials                             | Sign & Submit |  |  |  |
|                      | Parent Information Parent Untaxed Income                                                                                                    |                                                                                           |                                                                                   |                                                                                    |                                                                           |                                                |               |  |  |  |
|                      | Did y                                                                                                    | our parents have a                                                                        | any of the follow                                                                 | ving items in 2020? Ente                                                           | er amounts for all that                                                   | t apply.                                       |               |  |  |  |
|                      | Child support received for all children. Do not include foster care or adoption payments.                                                                                                    |                                                                                           |                                                                                   |                                                                                    |                                                                           |                                                |               |  |  |  |
|                      | \$                                                                                                    | 0                                                                                         | .00                                                                               | 0                                                                                  |                                                                           |                                                |               |  |  |  |
|                      | Housing, food, and other living allowances paid to members of the military, clergy, and others<br>(including cash payments and cash value of benefits). Do not include the value of on-base military<br>housing or the value of a basic military allowance for housing.<br>\$       0       .00       ? |                                                                                           |                                                                                   |                                                                                    |                                                                           |                                                |               |  |  |  |
|                      | Paym<br>earni<br>12d, (<br>towa                                                                                                    | ents to tax-deferre<br>ings), including, bu<br>codes D, E, F, G, H,<br>rd employee healt! | ed pension and i<br>it not limited to,<br>and S. <b>Don't inc</b><br>h benefits). | retirement savings plar<br>amounts reported on t<br>c <b>lude</b> amounts reported | is (paid directly or wit<br>he W-2 Form in Boxes<br>l in code DD (employe | thheld from<br>12a through<br>er contributions |               |  |  |  |
|                      | \$                                                                                                    | 0                                                                                         | .00                                                                               | 0                                                                                  |                                                                           |                                                |               |  |  |  |
|                      | Veter<br>Comp                                                                                                    | ans noneducation<br>pensation (DIC); an                                                   | benefits such as<br>d/or VA Educati                                               | s Disability Death Pensi<br>onal Work-Study allow                                  | on or Dependency and<br>ances.                                            | d Indemnity                                    |               |  |  |  |
|                      | \$                                                                                                    | 0                                                                                         | .00                                                                               | 0                                                                                  |                                                                           |                                                |               |  |  |  |
|                      | Other                                                                                                    | r untaxed income i                                                                        | not reported, su                                                                  | ch as workers' compens                                                             | sation, disability bene                                                   | fits, etc.                                     |               |  |  |  |
|                      | \$                                                                                                    | 0                                                                                         | .00                                                                               | 0                                                                                  |                                                                           |                                                |               |  |  |  |
|                      |                                                                                                    |                                                                                           |                                                                                   |                                                                                    |                                                                           |                                                |               |  |  |  |
|                      |                                                                                                    | Previous                                                                                  |                                                                                   |                                                                                    |                                                                           | Continue                                       |               |  |  |  |

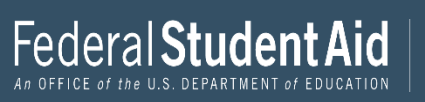

| Student Demographics | School Selection                    | Dependency Status                                                | Parent Demographics                                 | 5<br>Parent Financials                            | 6<br>Student Financials       | 7<br>Sign & Submit |
|----------------------|-------------------------------------|------------------------------------------------------------------|-----------------------------------------------------|---------------------------------------------------|-------------------------------|--------------------|
|                      |                                     |                                                                  |                                                     |                                                   |                               |                    |
|                      | PARENT INFORMAT                     | ION                                                              |                                                     |                                                   |                               |                    |
|                      | Parent Asse                         | ts                                                               |                                                     |                                                   |                               |                    |
|                      | As of today, wha                    | it is your parents' total                                        | current balance of casl                             | n, savings, and checki                            | ng accounts?                  | ٦                  |
|                      | s                                   | .00                                                              | D                                                   |                                                   |                               |                    |
|                      | As of today, wha<br>parents' home)? | at is the net worth of yo                                        | our parents' investment                             | s, including real estat                           | e (not your                   |                    |
|                      | s                                   | .00                                                              | D                                                   |                                                   |                               |                    |
|                      | As of today, wha<br>Don't include a | it is the net worth of yo<br>family farm o <mark>r</mark> family | our parents' current bus<br>business with 100 or fe | sinesses and/or invest<br>wer full-time or full-t | ment farms?<br>ime equivalent |                    |
|                      | s                                   | .00                                                              | D                                                   |                                                   |                               |                    |
|                      |                                     |                                                                  |                                                     |                                                   |                               |                    |
|                      | Previous                            |                                                                  |                                                     |                                                   | Continue                      |                    |
|                      |                                     |                                                                  |                                                     |                                                   | CARGONIAN CONTRACT            |                    |

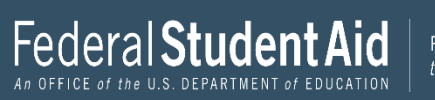

| weight tudent Demographics | School Selection                                                                                    | Dependency Status                                                              | Parent Demographics                   | Parent Financials    | 5<br>Student Financials | 7<br>Sign & Submit |  |  |
|----------------------------|----------------------------------------------------------------------------------------------------|--------------------------------------------------------------------------------|---------------------------------------|----------------------|-------------------------|--------------------|--|--|
|                            | STUDENT INFORM                                                                                      | 7                                                                              |                                       |                      |                         |                    |  |  |
| •                          | Application was successfully saved.                                                                 |                                                                                |                                       |                      |                         |                    |  |  |
|                            | Attention! You must provide financial information from your 2019 tax return on the following pages. |                                                                                |                                       |                      |                         |                    |  |  |
|                            | Becau:<br>otherw                                                                                    | se the FAFSA <sup>®</sup> form bel<br>vise noted) refer to the                 | longs to the student, "yo<br>student. | u" and "your" alway: | s (unless               |                    |  |  |
|                            | For 2020, have                                                                                      | For 2020, have you completed your IRS income tax return or another tax return? |                                       |                      |                         |                    |  |  |
|                            | WIII HOL                                                                                            |                                                                                |                                       |                      | · 0                     |                    |  |  |
|                            | IRS Form 1040                                                                                       | ix return did you file fo<br>)                                                 | or 2020?                              |                      | ~ 0                     |                    |  |  |
|                            | For 2020, what                                                                                      | is your tax filing status                                                      | according to your tax i               | eturn?               |                         |                    |  |  |
|                            | Married-filed                                                                                       | joint return                                                                   |                                       |                      | ~ 0                     |                    |  |  |
|                            | -                                                                                                   |                                                                                |                                       |                      |                         |                    |  |  |
|                            |                                                                                                    |                                                                                |                                       |                      |                         |                    |  |  |

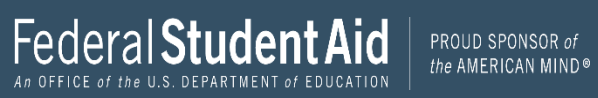

| ~                    | $\checkmark$                                                                                           | $\checkmark$                                                                         | ~                       | ~                 | 6                  | (7)           |
|----------------------|----------------------------------------------------------------------------------------------------|--------------------------------------------------------------------------------------|-------------------------|-------------------|--------------------|---------------|
| Student Demographics | School Selection                                                                                       | Dependency Status                                                                    | Parent Demographics     | Parent Financials | Student Financials | Sign & Submit |
|                      | STUDENT INFORMA<br>Student IRS<br>What was your a<br>This amount is found of<br>S<br>Calculate with Ir | TION<br>Info<br>and your spouse's adju<br>on 1040-line 11.<br>.00<br>acome Estimator | sted gross income for 2 | 020?              |                    |               |
|                      | Previous                                                                                               |                                                                                      |                         |                   | Continue           |               |

If information is not transferred from the IRS Question must be answered manually.

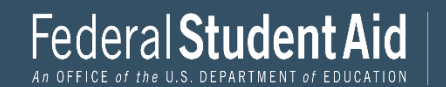

| $\checkmark$         | $\checkmark$                                                                                                    | $\checkmark$                    | $\checkmark$                       | ~                               | 6                  | (7)           |  |  |  |  |
|----------------------|----------------------------------------------------------------------------------------------------|---------------------------------|------------------------------------|---------------------------------|--------------------|---------------|--|--|--|--|
| Student Demographics | School Selection                                                                                                    | Dependency Status               | Parent Demographics                | Parent Financials               | Student Financials | Sign & Submit |  |  |  |  |
|                      |                                                                                                    |                                 |                                    |                                 |                    |               |  |  |  |  |
|                      | STUDENT INFORMAT                                                                                                    | ΓΙΟΝ                            |                                    |                                 |                    |               |  |  |  |  |
|                      | Student Income from Work                                                                                                  |                                 |                                    |                                 |                    |               |  |  |  |  |
|                      |                                                                                                    |                                 |                                    |                                 |                    |               |  |  |  |  |
|                      | How much did you earn from working (wages, salaries, tips, etc.) in 2020?                                                 |                                 |                                    |                                 |                    |               |  |  |  |  |
|                      | This amount is the total of IRS Form 1040-line 1 + Schedule 1, lines 3 + 6 + Box 14 (Code A) of Schedule K-1 (Form 1065). |                                 |                                    |                                 |                    |               |  |  |  |  |
|                      | \$ 50,000                                                                                                    | .00                             | 0                                  |                                 |                    |               |  |  |  |  |
|                      |                                                                                                    | _                               |                                    |                                 |                    |               |  |  |  |  |
|                      | How much did yo                                                                                                    | our spouse earn from v          | vorking (wages, salarie            | es, tips, etc.) in 2020?        |                    |               |  |  |  |  |
|                      | This amount is your spo                                                                                                   | ouse's portion of IRS Form 1040 | 0-line 1 + Schedule 1, lines 3 + 6 | 5 + Box 14 (Code A) of Schedule | K-1 (Form 1065).   |               |  |  |  |  |
|                      | \$ 50,001                                                                                                    | .00                             | 0                                  |                                 |                    |               |  |  |  |  |
|                      |                                                                                                    |                                 |                                    |                                 |                    |               |  |  |  |  |
|                      |                                                                                                    |                                 |                                    |                                 |                    |               |  |  |  |  |
|                      | Provious                                                                                                    |                                 |                                    |                                 | Continuo           |               |  |  |  |  |
|                      | Frevious                                                                                                    |                                 |                                    |                                 | Continue           |               |  |  |  |  |
|                      |                                                                                                    |                                 |                                    |                                 |                    |               |  |  |  |  |

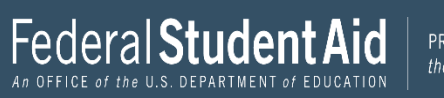

| ~                    | ~                                                | ~                                                               | $\checkmark$                                                    | ~                                        | 6                  | 7             |
|----------------------|--------------------------------------------------|-----------------------------------------------------------------|-----------------------------------------------------------------|------------------------------------------|--------------------|---------------|
| Student Demographics | School Selection                                 | Dependency Status                                               | Parent Demographics                                             | Parent Financials                        | Student Financials | Sign & Submit |
|                      | STUDENT INFORMA                                  | ation<br>Itional IRS Info                                       |                                                                 |                                          |                    |               |
|                      | Enter the amoun<br>This is the total amoun<br>\$ | nt of your and your spo<br>nt of IRS Form IRS Form 1040-<br>.00 | ouse's income tax for 20<br>-line 22 minus Schedule 2—line<br>⑦ | 20.<br>2. If negative, enter a zero here | 2                  |               |
|                      | Previous                                         |                                                                 |                                                                 |                                          | Continue           |               |

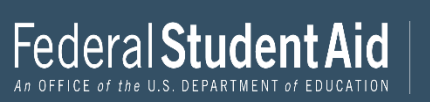

| Student Demographics | School Selection                                                                                                    | Dependency Status                                                                 | Parent Demographics                                                                | Parent Financials                                                          | 6<br>Student Financials                                | 7<br>Sign & Submit |  |  |  |  |
|----------------------|----------------------------------------------------------------------------------------------------|-----------------------------------------------------------------------------------|------------------------------------------------------------------------------------|----------------------------------------------------------------------------|--------------------------------------------------------|--------------------|--|--|--|--|
|                      | STUDENT INFORMA                                                                                                    | NTION<br>Estions for Tax Fil                                                      | ers Only                                                                           |                                                                            |                                                        |                    |  |  |  |  |
| _                    | Did you (or your                                                                                                    | r spouse) have any of t                                                           | he following items in 20                                                           | 020? Enter amounts fo                                                      | r all that apply.                                      |                    |  |  |  |  |
|                      | Combat pay or s<br>(including comm<br>taxable combat)<br>S 0                                                                                                    | pecial combat pay. Thi<br>nissioned warrant offi<br>pay included in your (<br>.00 | is should be zero for e<br>cers) because combat p<br>and, if married, your sp<br>⑦ | nlisted persons and v<br>ay is entirely nontaxal<br>ouse's) adjusted gross | v <b>arrant officers</b><br>ole. Only enter<br>income. |                    |  |  |  |  |
|                      | Student college grant and scholarship aid reported to the IRS in your and your spouse's income.<br>Includes AmeriCorps benefits (awards, living allowances, and interest accrual payments), as well as<br>grant and scholarship portions of fellowships and assistantships. |                                                                                   |                                                                                    |                                                                            |                                                        |                    |  |  |  |  |
|                      | Education credit                                                                                                    | ts ( <i>American Opportun</i><br>-line 3                                          | ity Tax Credit or Lifetim                                                          | e Learning Tax Credit)                                                     | from IRS Form                                          |                    |  |  |  |  |
|                      | S 0                                                                                                    | .00                                                                               | 0                                                                                  |                                                                            |                                                        |                    |  |  |  |  |
|                      | Untaxed portion<br>(lines 4b + 5b). E                                                                                                    | as of IRA distributions<br>Exclude rollovers. If n<br>.00                         | and pensions from IRS<br>legative, enter a zero he                                 | IRS Form 1040— (lines<br>re. If negative, enter a                          | : 4a + 5a) minus<br>zero.                              |                    |  |  |  |  |
|                      | IRA deductions a<br>IRS Form 1040 S                                                                                                    | and payments to self-e<br>chedule 1-total of lines                                | mployed SEP, SIMPLE, 1<br>s 15+19.                                                 | Keogh, and other quali                                                     | fied plans from                                        |                    |  |  |  |  |
|                      | S 0                                                                                                    | .00                                                                               | 0                                                                                  |                                                                            |                                                        |                    |  |  |  |  |
|                      | Tax exempt inte                                                                                                    | rest income from IRS I                                                            | Form 1040-line 2a.                                                                 |                                                                            |                                                        |                    |  |  |  |  |
|                      | S 0                                                                                                    | .00                                                                               | 0                                                                                  |                                                                            |                                                        |                    |  |  |  |  |
|                      |                                                                                                    |                                                                                   |                                                                                    |                                                                            |                                                        |                    |  |  |  |  |
|                      | Previous                                                                                                    |                                                                                   |                                                                                    |                                                                            | Continue                                               |                    |  |  |  |  |

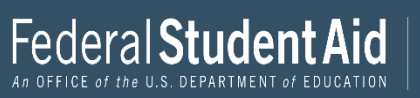

| ~                    | $\checkmark$     | $\checkmark$                                     | $\checkmark$                                       | ~                       | 6                  | 7             |
|----------------------|------------------|--------------------------------------------------|----------------------------------------------------|-------------------------|--------------------|---------------|
| Student Demographics | School Selection | Dependency Status                                | Parent Demographics                                | Parent Financials       | Student Financials | Sign & Submit |
|                      |                  |                                                  |                                                    |                         |                    |               |
|                      | STUDENT INFORMA  | TION                                             |                                                    |                         |                    |               |
|                      | Student Add      | itional Financial I                              | nfo                                                |                         |                    |               |
|                      |                  |                                                  |                                                    |                         |                    |               |
|                      | Did you (or your | spouse) have any of th                           | ne following items in 20                           | 20? Enter amounts for   | all that apply.    |               |
|                      |                  |                                                  |                                                    |                         |                    |               |
|                      | Child support yo | u (or your spouse) pai                           | d because of divorce or<br>or children in your hou | separation or as a resu | ılt of a legal     |               |
|                      | e o              |                                                  |                                                    | Seriora.                |                    |               |
|                      | 3 0              | .00                                              |                                                    |                         |                    |               |
|                      | Earnings from w  | ork under a Cooperati                            | ive Education Program                              | offered by a college.   |                    |               |
|                      | S O              | .00                                              | 0                                                  |                         |                    |               |
|                      |                  |                                                  |                                                    |                         |                    |               |
|                      | Taxable earning  | s from need-based emj<br>ent portions of fellows | ployment programs, su<br>hins and assistantshins   | ch as Federal Work-Stu  | dy and need-       |               |
|                      | s o              | 00                                               |                                                    |                         |                    |               |
|                      | 3                | .00                                              |                                                    |                         |                    |               |
|                      |                  |                                                  |                                                    |                         |                    |               |
|                      | Drawiewe         |                                                  |                                                    |                         | Continue           |               |
|                      | Frevious         |                                                  |                                                    |                         | Continue           |               |

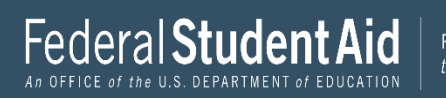

| Student Demographics | School Selecti                                                                                                    | on Dependency Status                                                                                                    | Parent Demographics                                                                          | Parent Financials                                                         | 6<br>Student Financials                          | 7<br>Sign & Submit |  |  |  |
|----------------------|----------------------------------------------------------------------------------------------------|----------------------------------------------------------------------------------------------------|----------------------------------------------------------------------------------------------|---------------------------------------------------------------------------|--------------------------------------------------|--------------------|--|--|--|
|                      | STUDENT IN                                                                                                    | FORMATION<br>t Untaxed Income                                                                                                    |                                                                                              |                                                                           |                                                  |                    |  |  |  |
|                      | Did you (o                                                                                                    | or your spouse) have any of                                                                                                    | the following items in 20                                                                    | 020? Enter amounts fo                                                     | r all that apply.                                |                    |  |  |  |
|                      | Child support received for all children. Do not include foster care or adoption payments.                                                                                                    |                                                                                                    |                                                                                              |                                                                           |                                                  |                    |  |  |  |
|                      | s 0                                                                                                    | .00                                                                                                    | 0                                                                                            | 1 1 1                                                                     |                                                  |                    |  |  |  |
|                      | Housing, food, and other living allowances paid to members of the military, clergy, and others<br>(including cash payments and cash value of benefits). Do not include the value of on-base military<br>housing or the value of a basic military allowance for housing. |                                                                                                    |                                                                                              |                                                                           |                                                  |                    |  |  |  |
|                      | S 0                                                                                                    | .00                                                                                                    | 0                                                                                            |                                                                           |                                                  |                    |  |  |  |
|                      | Payments<br>earnings),<br>12d, codes<br>toward er                                                                                                    | to tax-deferred pension and<br>including, but not limited t<br>s D, E, F, G, H, and S. <b>Don't i</b><br>nployee health benefits). | d retirement savings pla<br>o, amounts reported on<br><b>nclude</b> amounts reporte          | ns (paid directly or wi<br>the W-2 Form in Boxes<br>d in code DD (employe | thheld from<br>5 12a through<br>er contributions |                    |  |  |  |
|                      | S 0                                                                                                    | .00                                                                                                    | 0                                                                                            |                                                                           |                                                  |                    |  |  |  |
|                      | Veterans i<br>Compensa                                                                                                    | noneducation benefits such<br>ation (DIC); and/or VA Educa                                                                         | as Disability Death Pens<br>ational Work-Study allow                                         | ion or Dependency an<br>vances.                                           | d Indemnity                                      |                    |  |  |  |
|                      | S 0                                                                                                    | .00                                                                                                    | 0                                                                                            |                                                                           |                                                  |                    |  |  |  |
|                      | Other unt                                                                                                    | axed income not reported, s                                                                                                    | such as workers' compen                                                                      | isation, disability bene                                                  | fits, etc.                                       |                    |  |  |  |
|                      | <b>S</b> 0                                                                                                    | .00                                                                                                    | 0                                                                                            |                                                                           |                                                  |                    |  |  |  |
|                      | Money reincludes reported of s                                                                                                    | ceived, or paid on your behavior of the term oney that you received froon this form and that is not .00                            | alf (e.g., bills), not report<br>m a parent or other pers<br>part of a legal child supp<br>⑦ | ed elsewhere on this f<br>son whose financial in<br>oort agreement.       | orm. This<br>formation is not                    |                    |  |  |  |
|                      | Pr                                                                                                    | evious                                                                                                    |                                                                                              |                                                                           | Continue                                         |                    |  |  |  |

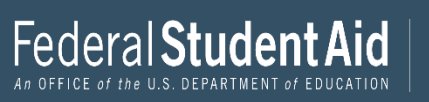

| ~                   | $\checkmark$                                                                                                 |                                                                       | ~                                                   | ~                                                | ~                               | 0             |  |  |
|---------------------|----------------------------------------------------------------------------------------------------|-----------------------------------------------------------------------|-----------------------------------------------------|--------------------------------------------------|---------------------------------|---------------|--|--|
| tudent Demographics | School Selection                                                                                             | Dependency Status                                                     | Parent Demographics                                 | Parent Financials                                | Student Financials              | Sign & Submit |  |  |
|                     | STUDENT INFORM                                                                                               | TION                                                                  |                                                     |                                                  |                                 |               |  |  |
|                     | Student Ass                                                                                                  | ets                                                                   |                                                     |                                                  |                                 |               |  |  |
|                     | ás of today, doo                                                                                             | the total amount of w                                                 | our (and your spouse's)                             | current assets avcaad                            | ¢2 2002 (3)                     |               |  |  |
|                     | No Ves                                                                                                    | s the total another of y                                              | our (and your spouses)                              | current assets exceed                            | 92,200; (j)                     |               |  |  |
|                     | O No                                                                                                    |                                                                       |                                                     |                                                  |                                 |               |  |  |
|                     | As of today, what is your (and your spouse's) total current balance of cash, savings, and checking accounts? |                                                                       |                                                     |                                                  |                                 |               |  |  |
|                     | s                                                                                                    | .00                                                                   | Ð                                                   |                                                  |                                 |               |  |  |
|                     | As of today, wha<br>your home)?                                                                              | t is the net worth of yo                                              | our (and your spouse's)                             | investments, includin                            | g real estate (not              |               |  |  |
|                     | S                                                                                                    | .00                                                                   | Ð                                                   |                                                  |                                 |               |  |  |
|                     | As of today, wha<br>farms? <b>Don't in</b><br>equivalent emp                                                 | it is the net worth of yo<br><b>clude</b> a family farm or<br>loyees. | our (and your spouse's)<br>r family business with 1 | current businesses an<br>00 or fewer full-time c | d/or investment<br>or full-time |               |  |  |
|                     | S                                                                                                    | .00                                                                   | Ð                                                   |                                                  |                                 |               |  |  |
|                     | 3                                                                                                    |                                                                       | 80                                                  |                                                  |                                 |               |  |  |
|                     | Previous                                                                                                    |                                                                       |                                                     | 1                                                | Continue                        |               |  |  |

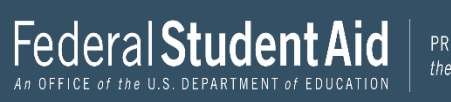

| Student Demographics | School Selection               | Dependency Status       | Parent Demographics | Parent Financials | Student Financials | 7<br>Sign & Submit |
|----------------------|--------------------------------|-------------------------|---------------------|-------------------|--------------------|--------------------|
|                      | SIGN & SUBMIT<br>Preparer Info | )                       |                     |                   |                    |                    |
|                      | 📀 Applica                      | ation was successfully  | saved.              |                   |                    |                    |
|                      | Are you a paid p               | reparer? (This is rare. | 0                   |                   |                    |                    |
|                      | Previous                       |                         |                     |                   | Continue           |                    |

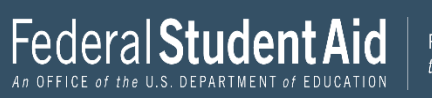

SIGN & SUBMIT

## FAFSA® Summary

## You're not done yet!

You still need to submit your  ${\rm FAFSA}^{\circledast}$  form. After you print this page, select "Continue" to sign your FAFSA form.

| Student Demographics                                                                 | $\odot$                                                  |                                                | Type of Degree/Certificate (question 30)                                                   | 1st bachelor's degree |
|--------------------------------------------------------------------------------------|----------------------------------------------------------|------------------------------------------------|--------------------------------------------------------------------------------------------|-----------------------|
| Student's Social Security Number (question 8)                                        | ent's Social Security Number (question 8) ••••••0017     |                                                | Did the student complete his or her first<br>bachelor's degree before 2022–23 school       | No                    |
| Student's First Name (question 2), Student's<br>Middle Initial (question 3)          | INDEPENDENT                                              |                                                | year? (question 28)                                                                        |                       |
| Student's Last Name (question 1)                                                     | TESTER                                                   |                                                | Student's Grade Level in College in 2022–23<br>(question 29)                               | 4th yr./senior        |
| Student's Date of Birth (question 9)                                                 | 01/01/1990                                               |                                                | Is the student interested in Work-Study?                                                   |                       |
| Student's Email Address (question 13)                                                | test577110017@test.com                                   |                                                | (question 31)                                                                              | ies                   |
| Student's Telephone Number (question 10)                                             |                                                          |                                                | Is the student male or female? (question 21)                                               | Male                  |
| Student's Permanent Mailing Address<br>(question 4)                                  | 1000 TEST AVE                                            |                                                | Does the student want to register with the<br>Selective Service System? (question 22)      |                       |
| Student's Permanent City (question 5)                                                | LAWTON                                                   |                                                | Student's Driver's License Number (question                                                |                       |
| Student's Permanent State (question 6),<br>Student's Permanent ZIP Code (question 7) | Alaska, 51030                                            |                                                | 11)                                                                                        |                       |
| Has the student lived in state for at least five                                     | No                                                       | Student's Driver's License State (question 12) |                                                                                            |                       |
| years?                                                                               |                                                          |                                                | Is the student in foster care?                                                             | No                    |
| Student's State of Legal Residence (question 18)                                     | Alaska                                                   |                                                | Parent 1 Educational Level (question 24)                                                   | College or beyond     |
| Was the student a legal resident before<br>January 1, 2016? (question 19)            | Yes                                                      |                                                | Parent 2 Educational Level (question 25)                                                   | College or beyond     |
| When did the student became a resident of the state? (question 20)                   |                                                          |                                                | Does the student have a drug conviction<br>affecting his or her eligibility? (question 23) | Eligible for aid      |
| Student's Citizenship Status (question 14)                                           | Yes,                                                     |                                                | 0                                                                                          |                       |
| Student's Alien Registration Number                                                  | Sign and Submit                                          |                                                | 0                                                                                          |                       |
| Has the student completed high school or an equivalent? (question 26)                | Preparer's Social Security Number (que<br>High 104)      | estion                                         | l student                                                                                  | Yes                   |
|                                                                                      | Preparer's Employer Identification Nur<br>(question 105) | mber                                           |                                                                                            |                       |
|                                                                                      |                                                          | 🔒 Print This Page                              |                                                                                            |                       |
|                                                                                      | Previous                                                 |                                                | Continue                                                                                   |                       |

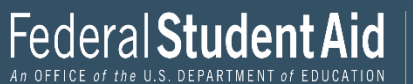

| Student Demographics | School Selection                                                               | Vependency Status                                                                                          | V<br>Parent Demographics                                                                                                    | Parent Financials                                                                          | Student Financials              | 7<br>Sign & Submit |  |  |  |  |
|----------------------|--------------------------------------------------------------------------------|----------------------------------------------------------------------------------------------------|----------------------------------------------------------------------------------------------------|--------------------------------------------------------------------------------------------|---------------------------------|--------------------|--|--|--|--|
|                      | SIGN & SUBMIT<br>Signature Status                                              |                                                                                                    |                                                                                                    |                                                                                            |                                 |                    |  |  |  |  |
|                      | A parent mu<br>Signature" to<br>Note: If you'<br>then "Exit F<br>identifiers a | ast sign the FAFSA<br>o sign your child's<br>re the student and<br>AFSA." Your paren<br>nd the save key to | <sup>®</sup> form. If you're a par<br>FAFSA form.<br>l your parent isn't pre<br>t should log in to the I<br>sign and submit your | ent, select "Provide Pa<br>sent, select "Save FAFS<br>AFSA form using the s<br>FAFSA form. | rent<br>A Form" and<br>tudent's |                    |  |  |  |  |
|                      | Student Sig<br>Signed<br>Last Name<br>Anderson                                 | Ined With FSA I                                                                                            | D                                                                                                    | Parent Signature N                                                                         | leeded                          |                    |  |  |  |  |
|                      | Date of Birth<br>08/09/2002                                                    | Social Security Nur                                                                                        | nber                                                                                                    | Provide Parent Signatur                                                                    | e 🔓                             |                    |  |  |  |  |
|                      | Previous                                                                       | ]                                                                                                    |                                                                                                    |                                                                                            |                                 |                    |  |  |  |  |

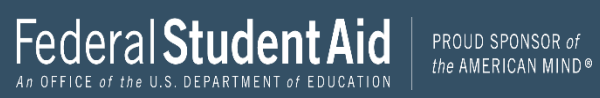

| Student Demographics | School Selection            | V<br>Dependency Status          | Parent Demographics  | V<br>Parent Financials     | Student Financials  | 7<br>Sign & Submit |
|----------------------|-----------------------------|---------------------------------|----------------------|----------------------------|---------------------|--------------------|
|                      | SIGN & SUBMIT               |                                 |                      |                            |                     |                    |
|                      | which paren                 | t are you?                      |                      |                            |                     |                    |
|                      |                             | <u>6</u>                        |                      | ළු                         |                     |                    |
|                      |                             | Parent 1                        |                      | Parent 2                   |                     |                    |
|                      |                             | ▲ Unsigned                      |                      | Unsigned                   |                     |                    |
|                      | Last Name<br>Taylor         |                                 | Last N<br>Perez      | ame                        |                     |                    |
|                      | Date of Birth<br>07/01/2000 | Social Security Nu<br>····-3006 | mber Date o<br>02/17 | Birth Social So<br>2001153 | ecurity Number<br>1 |                    |
|                      | Provid                      | le Parent Signature 🗳           |                      | Provide Parent Signatu     | re 🗗                |                    |
|                      |                             |                                 |                      |                            |                     |                    |
|                      | Previous                    |                                 |                      |                            |                     |                    |

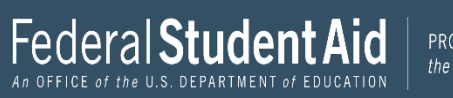

| Student Demographics | School Selection                                                                                                    | Cependency Status                                          | Parent Demographics | Parent Financials    | Student Financials | 7<br>Sign & Submit |  |
|----------------------|----------------------------------------------------------------------------------------------------|------------------------------------------------------------|---------------------|----------------------|--------------------|--------------------|--|
|                      | SIGN & SUBMIT<br>Signature O<br>Parent Signatu<br>Date of Birth<br>02/17/2001                                                                                                    | ptions<br>ure for: Perez<br>Social Security Number<br>1531 |                     |                      |                    |                    |  |
|                      | Enter the parent's FSA ID.<br>Do not enter the FSA ID if you are not the parent.<br>Parent's FSA ID Username, Email Address, or Mobile Number<br>Forgot Username   Create an FSA ID<br>Parent's FSA ID Password<br>Show 7<br>Forgot Password |                                                            |                     |                      |                    |                    |  |
| L                    | Return to Signature                                                                                                    | Status                                                     |                     | Other Options to Sig | n and Submit       |                    |  |

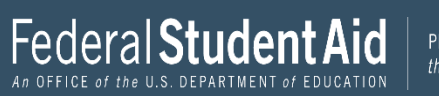

## Other Options to Sign and Submit We recommend signing electronically with an FSA ID so you don't have to print 8 and mail a signature page or return later to sign this FAFSA. If you are unable to sign electronically, select another option: 2 Sign Electronically With My FSA ID This is the fastest option. Selecting this option will return you to the question "What is your (the parent's) FSA ID?". O Print A Signature Page This option requires that you print and mail your signature. O Submit Without Signatures This option allows you to submit this FAFSA now without your signature, but you will need to return later to sign. SIGNATURE STATUS NEXT 🔘

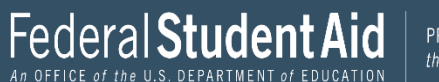
| Student Demographics | School Selection                                                                                 | Cependency Status                                                                                                    | Parent Demographics                                                                                                    | Parent Financials                                                                                                    | Student Financials                                                          | 7<br>Sign & Submit |
|----------------------|--------------------------------------------------------------------------------------------------|----------------------------------------------------------------------------------------------------|----------------------------------------------------------------------------------------------------|----------------------------------------------------------------------------------------------------|-----------------------------------------------------------------------------|--------------------|
|                      | SIGN & SUBMIT<br>Read Before                                                                     | Proceeding                                                                                                    |                                                                                                    |                                                                                                    |                                                                             |                    |
|                      | By signing tl<br>and/or any c<br>PARENT, cer<br>your knowle<br>1. inform                         | his application electro<br>other credential or by<br>tify that all of the info<br>edge and you agree, if<br>ation that will verify t           | nically using your FSA i<br>signing a signature pag<br>rmation you provided i<br>asked to provide<br>the accuracy of your coi | D (username and pas<br>e and mailing it to us,<br>s true and complete to<br>npleted form, and                                | sword)<br>YOU, THE<br>o the best of                                         |                    |
|                      | 2. U.S. or<br>You also cer<br>verify inform<br>other federa                                      | state income tax form<br>tify that you understa<br>nation reported on yo<br>ıl agencies.                                                       | is that you filed or are r<br>nd that the secretary of<br>ur application with the                                             | equired to file.<br>education has the aut<br>Internal Revenue Ser                                                            | thority to<br>vice and                                                      |                    |
|                      | If you sign ti<br>electronicall<br>you are the<br>and have no<br>else. If you p<br>sent to priso | his application or any<br>ly using a username a<br>person identified by tl<br>t disclosed that usern<br>uurposely give false or<br>n, or both. | document related to th<br>nd password, and/or an<br>he username and passw<br>ame and password, and<br>r misleading informatio | e federal student aid p<br>y other credential, yo<br>ord, and/or any other<br>/or any other credent<br>n, you may be fined u | orograms<br>u certify that<br>credential<br>ial to anyone<br>p to \$20,000, |                    |
|                      | I, T Perez, ag                                                                                   | ree to the terms outlir                                                                                                    | red above.                                                                                                    |                                                                                                    |                                                                             |                    |
|                      | Previous                                                                                         |                                                                                                    |                                                                                                    |                                                                                                    | Continue                                                                    |                    |

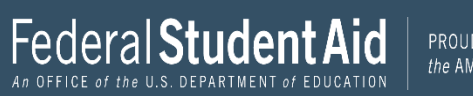

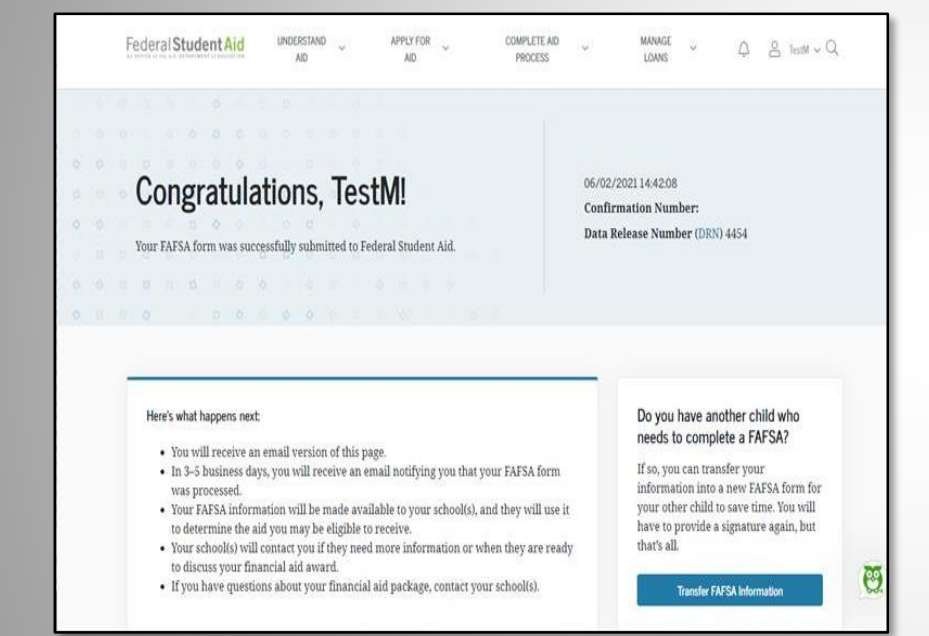

| School Name                     | Graduation<br>Rate | Retention<br>Rate | Transfer<br>Rate |
|---------------------------------|--------------------|-------------------|------------------|
| Alabama Agrcltl & Mechl<br>Univ | 25%                | 60%               | 41%              |
| Alabama State University        | N/A                | N/A               | N/A              |

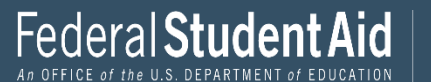

## **QUESTIONS?**

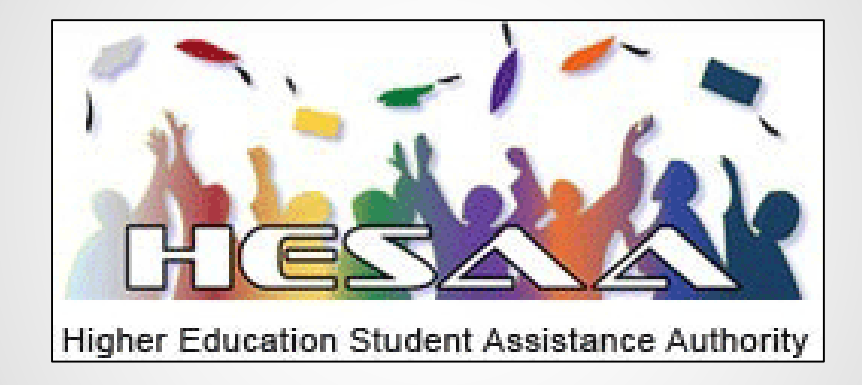

## THANK YOU